# 20 Animazione degli oggetti sullo schermo

Questo capitolo spiega le operazioni di base di "Animazione" in GP-Pro EX. Iniziare a leggere "20.2 Menu Impostazioni" (pagina 20-8), quindi portarsi alla pagina corrispondente.

| 20.1 | Animazione - Generale                                                 | 20-2  |
|------|-----------------------------------------------------------------------|-------|
| 20.2 | Menu Impostazioni                                                     | 20-8  |
| 20.3 | Come mostrare e nascondere oggetti                                    | 20-9  |
| 20.4 | Spostamento di oggetti per mostrare modifiche nella Condizione        | 20-13 |
| 20.5 | Rotazione di oggetti per mostrare modifiche nella Condizione          | 20-18 |
| 20.6 | Cambio dei colori degli oggetti sulla base dei valori degli indirizzi | 20-21 |
| 20.7 | Guida alle impostazioni                                               | 20-24 |
| 20.8 | Limitazioni                                                           | 20-54 |
|      |                                                                       |       |

# 20.1 Animazione - Generale

## 20.1.1 Informazioni su Animazione

Animazione è una funzione che consente all'utente di nascondere o cambiare temporaneamente i colori e le posizioni di parti e disegni (oggetti). Questa funzione consente di evidenziare oggetti specifici, aumentare la sicurezza, e creare movimento sullo schermo.

Si può configurare Animazione nel modo seguente con GP-Pro EX.

• La sezione seguente elenca modelli compatibili con Animazione.

# Mostra/Nascondi oggetti

Si possono nascondere i disegni o farli apparire sullo schermo secondo necessità. Si può usarla come funzione di sicurezza per nascondere offetti su cui possono operare solo utenti specifici.

Ad esempio:

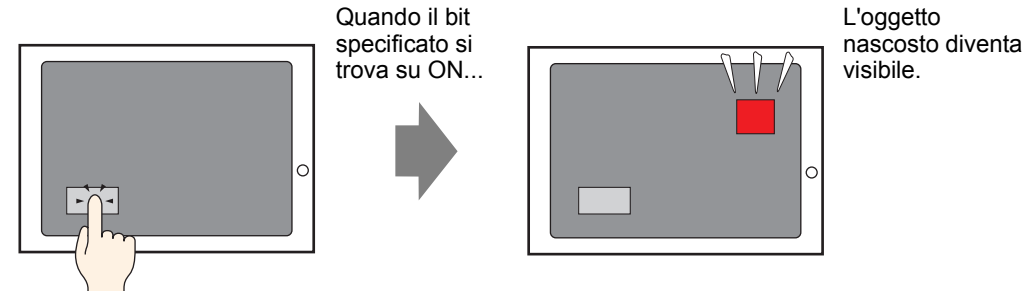

# Cambio nella posizione dei disegni

Si possono spostare i disegni sullo schermo in modo da rispecchiare modifiche nella condizione del sito.

Ad esempio:

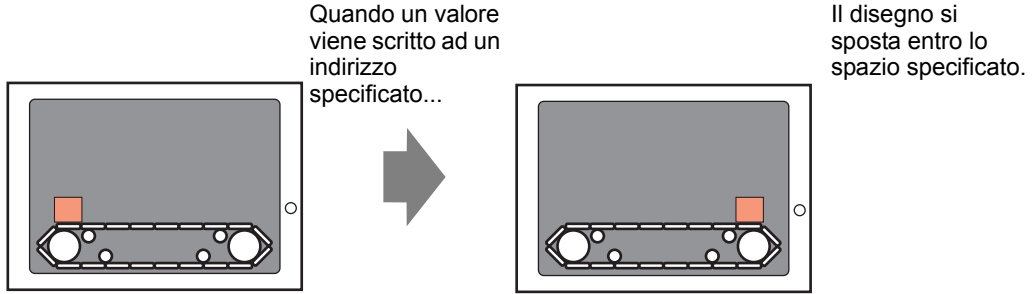

## Far ruotare un oggetto

Per far ruotare gli oggetti, si può mostrare la rotazione si attrezzature come un ventilatore o uun motore, nonché il movimento di un ago in un contatore, per seguire i cambi effettivi di valore.

Ad esempio:

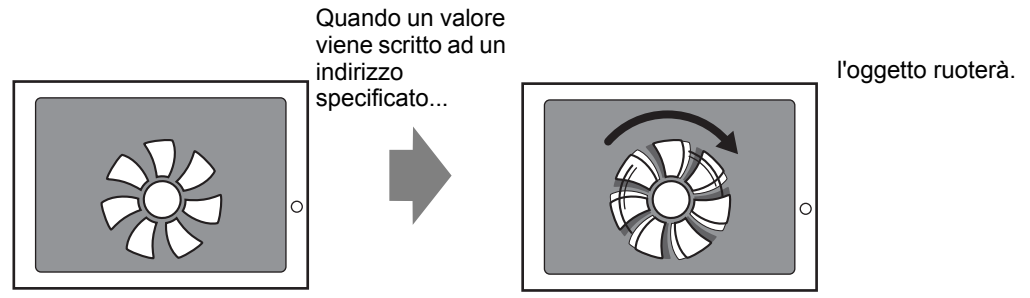

# Cambio dei colori dell'oggetto

Si possono cambiare i colori degli oggetti in momenti definiti. Questa funzione è utile quando, ad esempio, si desidera evidenziare il visualizzatore cambiandone il colore ogni volta che supera un certo valore.

Ad esempio:

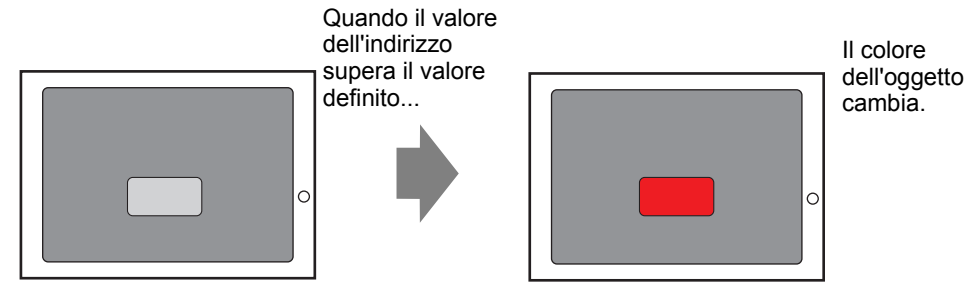

| NOTA | • Quando si lavora con le immagini, si può selezionare uno dei colori       |
|------|-----------------------------------------------------------------------------|
|      | nell'immagine e cambiarne la sfumatura. Per dettagli su some configurare    |
|      | questa funzione, leggere quanto segue.                                      |
|      | 🐨 "20.7.1.[Impostazioni Animazione] - Guida delle impostazioni 🛧 Animazione |

<sup>™</sup> "20.7.1 [Impostazioni Animazione] - Guida delle impostazioni ◆ Animazione tonalità" (pagina 20-33)

# 20.1.2 Oggetti supportati

|         | Disegna                                         | Visibilità | Colore | Posizione | Rotazione | Tonalità |
|---------|-------------------------------------------------|------------|--------|-----------|-----------|----------|
| Disegna | Testo                                           | 0          | 0      | 0         | Х         | Х        |
|         | Dot                                             | 0          | Ο      | 0         | 0         | Х        |
|         | Linea/Polilinea                                 | 0          | 0      | 0         | 0         | Х        |
|         | Rettangolo                                      | 0          | 0      | 0         | 0         | Х        |
|         | Poligono                                        | 0          | 0      | 0         | 0         | Х        |
|         | Cerchio/Ovale                                   | 0          | 0      | 0         | 0         | Х        |
|         | Arco                                            | 0          | 0      | 0         | 0         | Х        |
|         | Torta                                           | 0          | 0      | 0         | 0         | Х        |
|         | Scala (Barra)                                   | 0          | 0      | 0         | 0         | Х        |
|         | Scala (Arco)                                    | 0          | 0      | 0         | 0         | Х        |
|         | Collocazione immagine                           | 0          | Х      | 0         | 0         | 0        |
|         | Richiamo schermo (Schermo di base)              | Х          | Х      | Х         | Х         | Х        |
|         | Richiamo schermo (Immagine)                     | Х          | Х      | Х         | Х         | Х        |
|         | Richiamo schermo (Immagine su<br>CF-card)       | Х          | Х      | Х         | Х         | Х        |
|         | Richiamo schermo (Segno)                        | Х          | Х      | Х         | Х         | Х        |
|         | Richiamo schermo (Tastierino)                   | Х          | Х      | Х         | Х         | Х        |
|         | Tabella                                         | 0          | 0      | 0         | Х         | Х        |
|         | Colore fondo                                    | Х          | Х      | Х         | Х         | Х        |
|         | Gruppo                                          | 0          | 0      | 0         | 0         | Х        |
| Parti   | Tasto e Spia                                    | 0          | Х      | Х         | Х         | Х        |
|         | Visualizzatore dati <sup>*1</sup>               | 0          | Х      | Х         | Х         | Х        |
|         | Tastierino                                      | 0          | Х      | Х         | Х         | Х        |
|         | Tasto                                           | 0          | Х      | Х         | Х         | Х        |
|         | Grafico                                         | 0          | Х      | Х         | Х         | Х        |
|         | Grafico tendenza cronologico                    | Х          | Х      | Х         | Х         | Х        |
|         | Grafico di visualizzazione Blocco<br>dati       | Х          | Х      | Х         | Х         | Х        |
|         | Allarme                                         | 0          | Х      | Х         | Х         | Х        |
|         | Allarmi testo                                   | Х          | Х      | Х         | Х         | Х        |
|         | Visualizzatore messaggi                         | 0          | Х      | Х         | Х         | Х        |
|         | Finestra                                        | Х          | Х      | Х         | Х         | Х        |
|         | Riproduttore film                               | Х          | Х      | Х         | Х         | Х        |
|         | Visualizzatore modulo video/DVI                 | Х          | Х      | Х         | Х         | Х        |
|         | Visualizzatore finestre ad accesso<br>PC remoto | Х          | Х      | Х         | Х         | Х        |
|         | Visualizzatore figure                           | Х          | Х      | Х         | Х         | Х        |

|                             | Disegna                                             | Visibilità | Colore | Posizione | Rotazione | Tonalità |
|-----------------------------|-----------------------------------------------------|------------|--------|-----------|-----------|----------|
| Parti                       | Visualizzatore dati di campionamento                | Х          | Х      | Х         | Х         | Х        |
|                             | Visualizzatore dati speciali<br>(Trasmissione dati) | Х          | Х      | Х         | Х         | Х        |
|                             | Visualizzatore dati speciali<br>(Riempimento)       | Х          | Х      | Х         | Х         | Х        |
|                             | Visualizzatore dati speciali<br>(Mostra CSV)        | Х          | Х      | Х         | Х         | Х        |
|                             | Visualizzatore dati speciali<br>[Gestore file]      | Х          | Х      | Х         | Х         | Х        |
|                             | Azione Trigger (Azione Disegno)                     | Х          | Х      | Х         | Х         | Х        |
|                             | Grafico a dispersione cronologico<br>XY             | Х          | Х      | Х         | Х         | Х        |
|                             | Grafico a dispersione<br>Visualizzatore blocco XY   | Х          | Х      | Х         | Х         | Х        |
|                             | Elenco selettori                                    | 0          | Х      | Х         | Х         | Х        |
|                             | Messaggio in bacheca                                | 0          | Х      | Х         | Х         | Х        |
|                             | D-Script                                            | Х          | Х      | Х         | Х         | Х        |
|                             | Tasto Elenco selettori                              | 0          | Х      | Х         | Х         | Х        |
|                             | Blocco operazione                                   | 0          | Х      | Х         | Х         | Х        |
|                             | Sicurezza                                           | 0          | Х      | Х         | Х         | Х        |
|                             | Trasferimento dati Dispositivo/<br>PLC              | 0          | Х      | Х         | Х         | Х        |
| Impos-<br>tazioni<br>comuni | Banner allarmi                                      | Х          | Х      | X         | Х         | Х        |

\*1 Il Visualizzatore input, un tipo di Visualizzatore dati, non supporta Animazione.

• Quando gli oggetti sono raggruppati si può aggiungere Animazione solo se ciascun oggetto del gruppo supporta quel tipo di animazione. Vedere quanto segue per quanto riguarda le operazioni in cui Animazione viene aggiunta alle parti raggruppate..

- <sup>(C)</sup> "20.1.3 Animazione su Oggetti raggruppati" (pagina 20-7)
- Animazione non funziona con i grafici caricati in un Visualizzatore figure.

# Animazione colore supportata da disegni

| Disegna                                       | Animazione colore supportata          |
|-----------------------------------------------|---------------------------------------|
| Rettangolo, Poligono, Torta,<br>Cerchio/Ovale | In primo piano/Sul fondo, Linea/Bordo |
| Tabella                                       | In primo piano/Sul fondo, Linea/Bordo |
| Dot                                           | In primo piano                        |
| Linea, Polilinea, Arco, Scala                 | Linea/Bordo                           |
| Testo                                         | Fondo, Testo                          |

# 20.1.3 Animazione su Oggetti raggruppati

Quando Animazione viene aggiunta alle parti raggruppate, il rapporto tra l'animazione del gruppo e l'animazione di una parte individuale è il seguente.

• Vedere quanto segue per informazione sugli oggetti da raggruppare. Transformazione (Separazione)" (pagina 8-33)

## Animazione visibilità

L' Animazione del gruppo avrà la priorità.

Quando viene visualizzato l'oggetto raggruppato, si potrà nascondere qualsiasi oggetto nel gruppo.

#### Animazione colore

L' Animazione sul'oggetto avrà la priorità.

## Animazione posizione

- L'Animazione della posizione viene aggiunta al gruppo e l'Animazione oggetto aggiunta al gruppo viene eseguita per prima, quindi sarà eseguita l'Animazione aggiunta all'oggetto.
- L'Animazione posizione viene aggiunta al gruppo e la Rotazione viene aggiunta a un oggetto

Viene eseguita l'Animazione posizione per il Gruppo. Di conseguenza, le coordinate di Rotazione [Centro di rotazione] configurate sugli oggetti si sposteranno. La Rotazione di oggetti eseguita dopo il movimento è completa.

# Animazione Rotazione

- Quando la Rotazione viene aggiunta al gruppo, la coordinata del [Centro rotazione] viene configurata per l'intero gruppo. Viene mantenuta, inoltre, la coordinata [Centro Rotazione] per ciascun oggetto.
- La Rotazione viene aggiunta al gruppo e degli oggetti L'Animazione aggiunta al gruppo viene eseguita per prima. Di conseguenza, le coordinate di Rotazione [Centro di rotazione] configurate sugli oggetti si sposteranno. La Rotazione di oggetti viene eseguita una volta completato il movimento.
  - Le coordinare del [Centro Rotazione] sono diverse tra gruppo e oggetto.
- La Rotazione viene aggiunta al gruppo e l'Animazione Posizione viene aggiunta a un oggetto

Viene eseguita la Rotazione per il Gruppo. Di conseguenza, le coordinate X/Y dell'oggettousate per il movimento dell'Animazione Posizione ruoteranno. L'Animazione Posizione sull'oggetto viene eseguita dopo il completamento della Rotazione.

NOTA

# 20.2 Menu Impostazioni

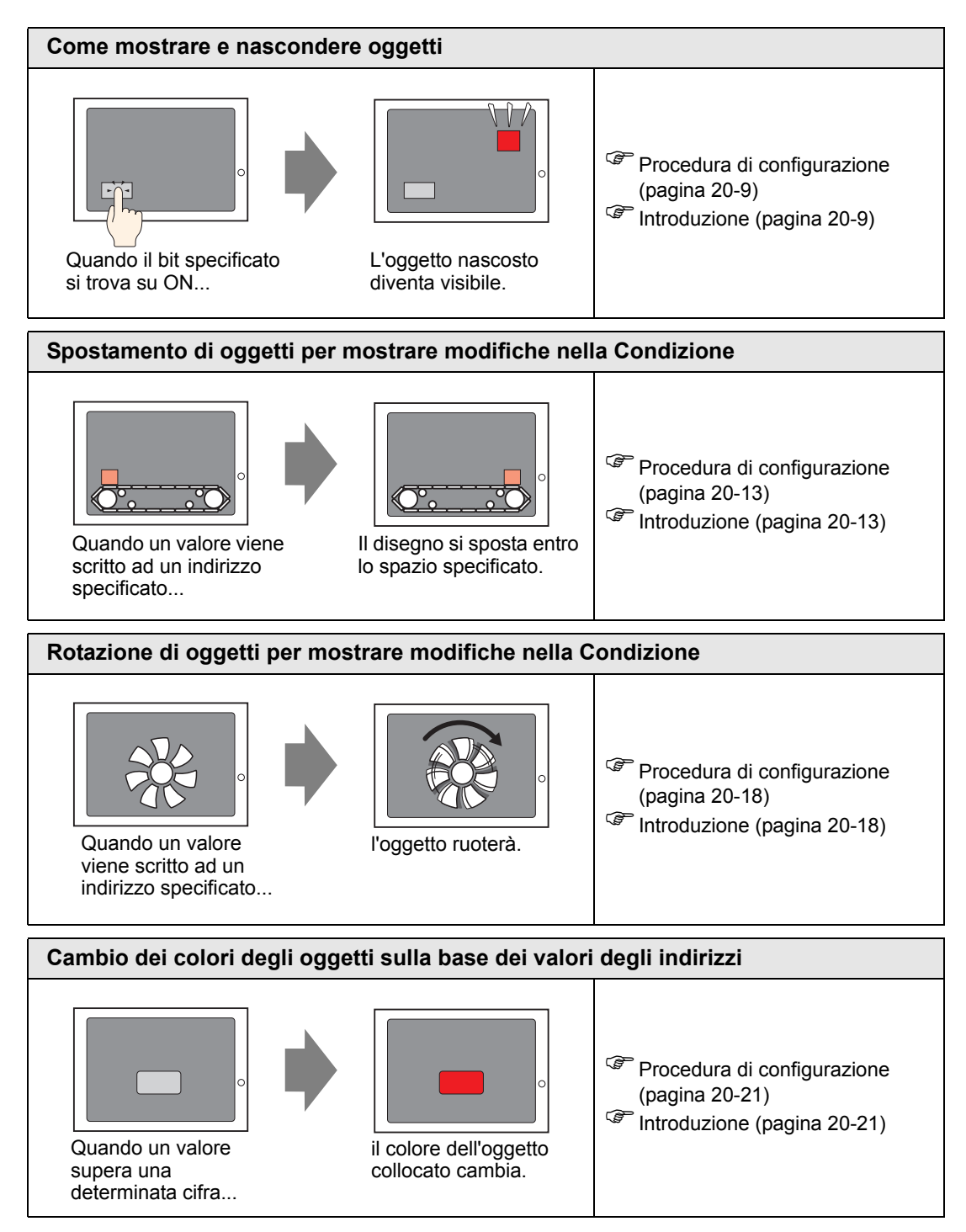

# 20.3 Come mostrare e nascondere oggetti

## 20.3.1 Introduzione

Impostare l'Animazione visibilità per mostrare o nascondere oggetti (Visibili/Invisibili). Il passaggio tra mostrare e nascondere oggetti si basa su un trigger definito; ad esempio, quando il bit specificato si porta su ON.

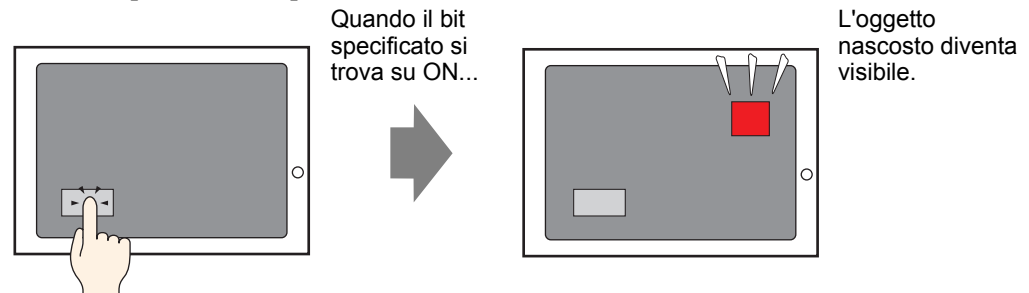

# 20.3.2 Procedura di impostazione

Visualizzare un tasto nascosto portando su ON il bit M100.

• Fare riferimento alla guida per le impostazioni per altri dettagli.

1 Selezionare il tasto da mostrare o nascondere. Nel menu [Modifica (E)], selezionare [Animazione (N)], oppure fare clic con il pulsante destro del mouse sul tasto e selezionare [Animazione (N)].

| Edit | (E)                            |          |
|------|--------------------------------|----------|
| Ş    | Undo ( <u>U</u> )              | Ctrl+Z   |
| >    | Redo ( <u>B</u> )              | Ctrl+Y   |
| x    | Cut ( <u>I</u> )               | Ctrl+X   |
| Ф    | Copy (⊆)                       | Ctrl+C   |
| Ē.   | Paste (P)                      | Ctrl+V   |
| Dģ   | Duplicate ( <u>W</u> )         |          |
|      | Copy Part Shape                | •        |
|      | Paste Part Shape               | <b>•</b> |
| X    | Delete ( <u>D</u> )            | Del      |
|      | Select All (L)                 | Ctrl+A   |
|      | Set as Default ( <u>E</u> )    |          |
|      | Change Attributes ( <u>M</u> ) |          |
|      | Animation ( <u>N</u> )         |          |
|      |                                |          |

- Si può visualizzare la finestra di dialogo Animazione usando una tra le seguenti procedure.
  - Selezionare un disegno; quindi, nella finestra [Proprieta (P)] selezionare [Animazione], e fare clic sui puntini sospensivi [...].

| Properties                    | <del>4</del> × |  |  |  |
|-------------------------------|----------------|--|--|--|
| Polyline                      |                |  |  |  |
| at a. 1                       |                |  |  |  |
| Attribute Name                | Value          |  |  |  |
| Coordinate                    |                |  |  |  |
| ▼ Line/Polyline               |                |  |  |  |
| Line Type                     | - Solid Line   |  |  |  |
| Line Thickness                | 1              |  |  |  |
| Arrow Shape                   | — None         |  |  |  |
| Display Color                 | <b>7</b>       |  |  |  |
| Blink                         | None           |  |  |  |
| <ul> <li>Animation</li> </ul> | <b>C</b>       |  |  |  |
| Settings                      | Disable 👢      |  |  |  |

• Nell'[Elenco dati schermo], fare doppio clic sul campo [Animazione] delle parti che si desidera modificare.

| Scr | een Data List |                      | <b>₽ x</b> |  |  |  |
|-----|---------------|----------------------|------------|--|--|--|
| Ta  | Target All    |                      |            |  |  |  |
|     | Draw/Parts    | Information          | Animation  |  |  |  |
| ۵   | SL_0000       | [PLC1]M0100          | ~~         |  |  |  |
| ٩   | D-Script      | 0                    |            |  |  |  |
| ۵   | AD_0000       |                      |            |  |  |  |
| ۵   | SL_0001       | [PLC1]D0010          |            |  |  |  |
| ۵   | Rectangle     | (96, 281, 157, 317)  | ++         |  |  |  |
| ۵   | Rectangle     | (194, 303, 239, 324) |            |  |  |  |
| ۵   | Text          | (47, 332, 78, 339)   | <b></b>    |  |  |  |
| ۵   | Text          | (39, 296, 70, 303)   |            |  |  |  |
| ٩   | Image         | (31, 180, 57, 203)   |            |  |  |  |

2 Apparirà la finestra di dialogo [Impostazioni Animazione]. Sul pannello sinistro, selezionare [Animazione visibilità].

| Animation Settings              | ×                                |
|---------------------------------|----------------------------------|
| Visibility<br>Color<br>Position | Visibility Animation Bit Address |
| Help (H)                        | OK (0) Cancel                    |

- 3 Selezionare la casella di controllo [Animazione visibilità].
- **4** Selezionare [Indirizzo] e inserire l'indirizzo (M100) usato per eseguire l'operazione di visibilità.

## 20.3.3 Animazione visibilità: Funzionamento/Operazione

Questa sezione descrive il comportamento di un oggetto configurato con Animazione visibilità.

## Quando un oggetto è nascosto

• Se si tocca l'area di un oggetto nascosto, l'operazione tocco associata non sarà eseguita. In ogni caso, continuerà i suoi processi interni, come ottenere, ad esempio valori di indirizzi specificati.

## Quando un oggetto visualizzato è nascosto

- Quando un oggetto viene nascosto mentre viene toccato, le operazioni al tocco associate non saranno eseguite.
- Anche quando Interblocco si trova su ON, Animazione visibilità verrà eseguita appena attivata.
- Se un oggetto configurato con funzioni di sicurezza viene nascosto durante la sua operazione tocco, apparirà lo schermo con la password di sicurezza. Nell'inserire la password per rimuovere la sicurezza, l'oggetto rimarrà nascosto, ma l'utente sarà in grado di eseguire qualsiasi funzione configurata sull'oggetto.
- Quando un tasto impostato con Ritardo su ON viene nascosto, la funzione configurata nel tasto non sarà eseguita.
- Se un Visualizzatore dati viene configurato per consentire l'input mentre il relativo bit si trova su ON e il Visualizzatore dati è nascosto, lo stato di "ON" viene mantenuto anche in questo caso. Di conseguenza, quando l'oggetto viene nuovamente visualizzato tornerà allo stato Consenti input. Non è possibile inserire dati mentre il Visualizzatore dati è nascosto.
- Un buzzer smetterà di suonare quando il tasto associato viene nascosto.
- Anche se un tasto di visualizzazione finestra è nascosto, la finestra popup associata continuerà ad essere visualizzata.
- Anche se una parte di un allarme è nascosta, lo schermo associato del Visualizzatore secondario continuerà ad essere visualizzato.
- Quando un allarme viene nascosto mentre si trova in Modalità Freeze, questa modalità non potrà essere rimossa.
- Quando un grafico tendenza cronologico viene nascosto mentre vengono visualizzati dati cronologici, non si potrà uscire da questa visualizzazione.

## Quando si mostra un oggetto nascosto

- Quando un oggetto diventa visibile nel mezzo di un'operazione tocco, le azioni associate al tocco non saranno eseguite fino a quando non si toccherà nuovamente l'oggetto.
- Quando un oggetto diventa visibile, viene visualizzato nello stesso stato in cui si trovava prima di essere nascosto, con le seguenti eccezioni.
  - Il Cursore dell'allarme si sposta mentre l'allarme viene nascosto. Il cursore dell'allarme viene visualizzato nella nuova posizione.
  - L'Elenco selettori è chiuso, anche se l'elenco era aperto al momento in cui l'oggetto era nascosto.

- Quando il valore dell'Indirizzo word di monitoraggio cambia mentre il Visualizzatore testo associato è nascosto, il Visualizzatore sarà aggiornato con nuovi valori quando sarà mostrato nuovamente.
- Quando la [Condizione di aggiornamento visualizzazione] è impostata su [Bit ON], e il testo viene modificato mentre è nascosto, il Visualizzatore testo sarà aggiornato anche quando è nascosto.

# 20.4 Spostamento di oggetti per mostrare modifiche nella Condizione

#### 20.4.1 Introduzione

Impostare Animazione che muova gli oggetti sullo schermo. Gli oggetti si possono spostare orizzontalmente o verticalmente, secondo i valori di indirizzo specificati.

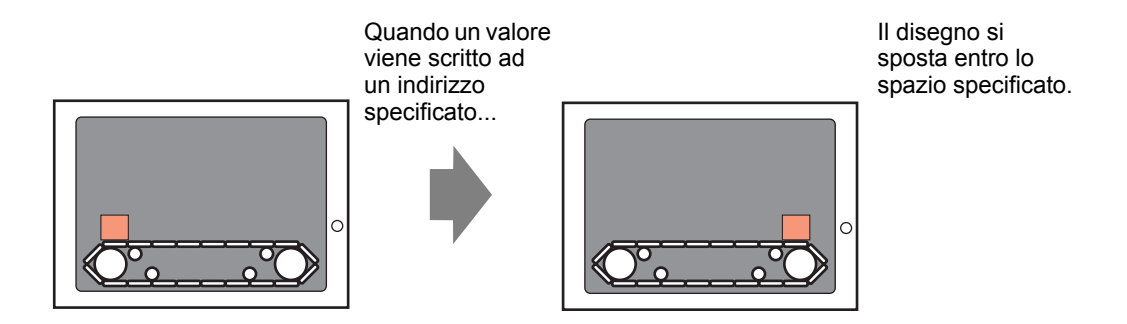

#### 20.4.2 Procedura di impostazione

Usare la posizione attuale come punto di partenza, e impostare il punto finale orizzontale la 200 pixel di distanza. L'intervallo di posizione è compreso tra 0 e 200.

NOTA

Fare riferimento alla guida per le impostazioni per altri dettagli.
 "20.7 Guida alle impostazioni" (pagina 20-24)

1 Selezionare l'oggetto da spostare nel menu [Modifica (E)], fare clic su [Animazione (N)], oppure fare clic con il pulsante destro del mouse sull'oggetto e selezionare [Animazione (N)].

| Edit | (E)                                 |            |
|------|-------------------------------------|------------|
| Ş    | Undo (U)                            | Ctrl+Z     |
| \$   |                                     | Ctrl+Y     |
| x    | Cut (I)                             | Ctrl+X     |
| Ф    | Copy ( <u>C</u> )                   | Ctrl+C     |
|      | Paste (P)                           | Ctrl+V     |
| Ðģ   | Duplicate ( <u>W</u> )              |            |
|      | Copy Part Shape<br>Paste Part Shape | * •<br>• • |
| X    | Delete (D)                          | Del        |
|      | Select All (L)                      | Ctrl+A     |
|      | Set as Default ( <u>E</u> )         |            |
|      | Change Attributes (M)               |            |
|      | Animation ( <u>N</u> )              |            |
|      |                                     |            |

#### NOTA

• Si può visualizzare la finestra di dialogo Animazione usando una tra le seguenti procedure.

•Selezionare un disegno; quindi, nella finestra [Proprieta (P)] selezionare [Animazione], e fare clic sui puntini sospensivi [...].

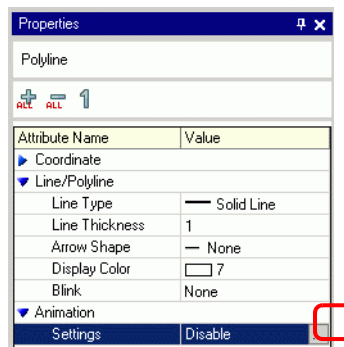

•Nell'[Elenco dati schermo], fare doppio clic sul campo [Animazione] delle parti che si desidera modificare.

| Scr | Screen Data List 🛛 🕈 🗙 |                      |                                        |  |  |  |  |
|-----|------------------------|----------------------|----------------------------------------|--|--|--|--|
| Ta  | Target All             |                      |                                        |  |  |  |  |
|     | Draw/Parts             | Information          | Animation                              |  |  |  |  |
| 0   | SL 0000                | IPLC11M0100          | ~~~~~~~~~~~~~~~~~~~~~~~~~~~~~~~~~~~~~~ |  |  |  |  |
| õ   | D-Script               | 0                    |                                        |  |  |  |  |
| ٩   | AD_0000                |                      |                                        |  |  |  |  |
| ۵   | SL_0001                | [PLC1]D0010          |                                        |  |  |  |  |
| ۵   | Rectangle              | (96, 281, 157, 317)  | 4                                      |  |  |  |  |
| ۵   | Rectangle              | (194, 303, 239, 324) |                                        |  |  |  |  |
| ۵   | Text                   | (47, 332, 78, 339)   |                                        |  |  |  |  |
| ۵   | Text                   | (39, 296, 70, 303)   |                                        |  |  |  |  |
| ۵   | Image                  | (31, 180, 57, 203)   |                                        |  |  |  |  |

2 Apparirà la finestra di dialogo [Impostazioni Animazione]. Sul pannello sinistro, espandere [Posizione] e selezionare [Orizzontale].

| Animation Settings                                                                          | ×                                                                                                    |
|---------------------------------------------------------------------------------------------|----------------------------------------------------------------------------------------------------|
| <ul> <li>✓ Visibility</li> <li>✓ Color</li> <li>✓ Position</li> <li>↔ Horizontal</li> </ul> | Word Address                                                                                                    |
| Rotation                                                                                    | Data Type     16 Bit Bin     Image       Value Range     From     0       From     0     Image       To     100     Image |
| Help (H)                                                                                    | OK (0) Cancel                                                                                                    |

3 Selezionare la casella [Animazione orizzontale].

| Animation Settings                             | Vord Address                                                                                                    | × |
|------------------------------------------------|----------------------------------------------------------------------------------------------------|---|
| <ul> <li>Vertical</li> <li>Rotation</li> </ul> | IPLC1]D00100     Image       Data Type     16 Bit Bin     Image       Value Range     Image       From     Image       To     100       Image     Image       End     100 |   |
| Help (H)                                       | OK (D) Cancel                                                                                                    |   |

- 4 Inserire l'indirizzo che definisce i limiti di movimento. (es.: D100)
- 5 Selezionare il [Tipo di dati]. Ad esempio, 16 Bit Bin.
- 6 Per l'[Intervallo valori] inserire i valori [Da] e [A]. Ad esempio, Da = 0, A = 100.

| ΝΟΤΑ | • Nell'Editor schermo, se si colloca un oggetto fuori dell'area schermo visibile,<br>si potrà specificare il punto come 0 nell'[Intervallo valori]. Si potrà spostare e<br>visualizzare la parte dall'esterno dell'area di schermo. Nel campo [A] di<br>[Intervallo valori], inserire un valore inferiore o pari alle dimensioni dello<br>schermo. Altrimenti, la parte non apparirà. |
|------|----------------------------------------------------------------------------------------------------|
|      |                                                                                                    |

- 7 Selezionare i punti [Inizio] e [Fine] dell'[Intervallo posizione]. Ad esempio, Inizio = 0 e Fine = 200.
- 8 Fare clic su [OK (O)].

# 20.4.3 Come funziona Animazione Posizione

| ♦ Visibility | Word Address                                                                                                    |
|--------------|----------------------------------------------------------------------------------------------------|
| 🗘 Vertical   | Image: From 0     Image: From 0     Imag |

Esempio di impostazione: Animazione orizzontale

Espressione= D100 Intervallo valore From = 0A = 100Intervallo posizione Inizio = 0Fine = 200

• Nell'Editor schermo, se si colloca un oggetto fuori dell'area schermo visibile, si potrà specificare il punto come 0 nell'[Intervallo valori]. Si potrà spostare e visualizzare la parte dall'esterno dell'area di schermo. Nel campo [A] di [Intervallo valori], inserire un valore inferiore o pari alle dimensioni dello schermo. Altrimenti, la parte non apparirà.

## ■ [D100] = 50

La coordinata dell'angolo in alto a sinistra viene calcolata aggiungendo il valore [Inizio] dell'[Intervallo posizione] con le coordinate del punto in cui è stato collocato l'oggetto. Le coordinate ottenute aggiungendo il valore [Fine] di [Intervallo posizione] con le coordinate del punto in cui l'oggetto è stato collocato conferisce il massimo punto di target.

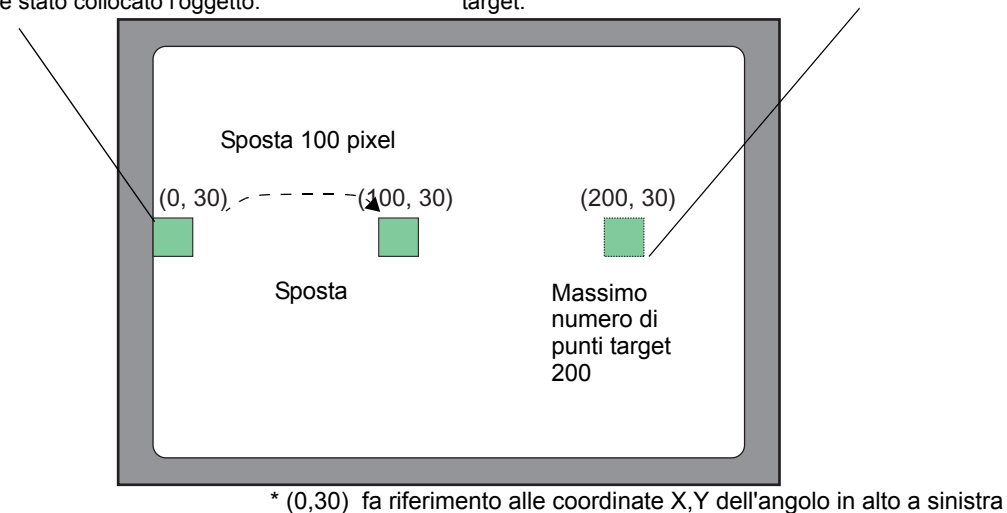

dell'oggetto.

Poiché la differenza tra i campi [Inizio] e [Fine] dell'[Intevallo valore] è pari a 100, la quantità di movimento viene calcolata sulla base del rapporto tra il valore nell'indirizzo D100 e 100.

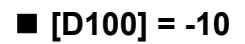

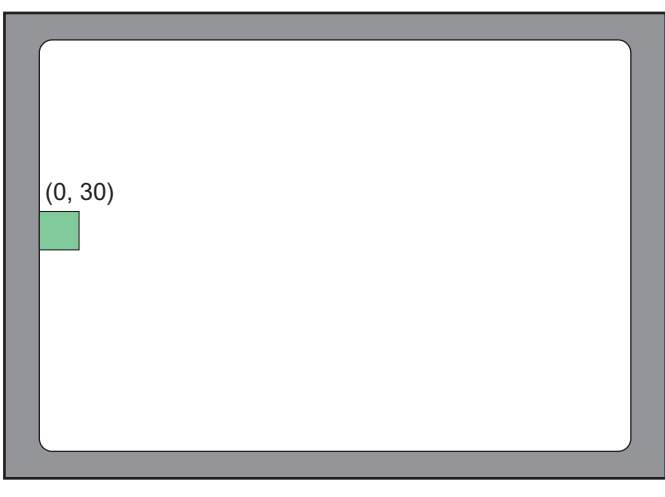

\* (0,30) fa riferimento alle coordinate X,Y dell'angolo in alto a sinistra dell'oggetto.

Quando il valore memorizzato è inferiore al valore [Da] dell'[Intervallo valore], l'oggetto non si sposta dalla posizione [Inizio].

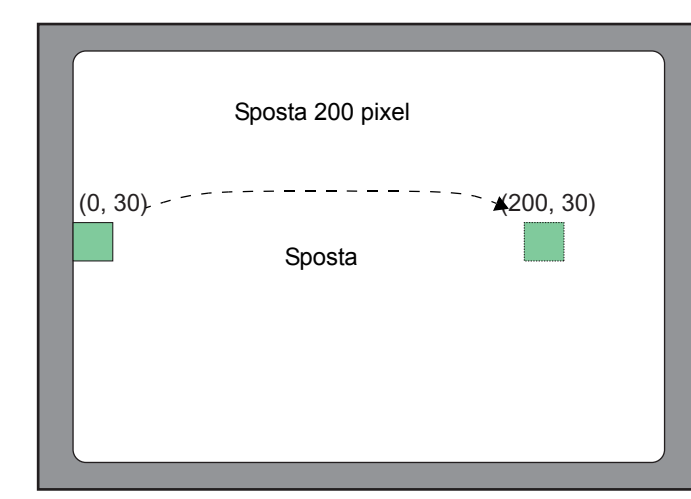

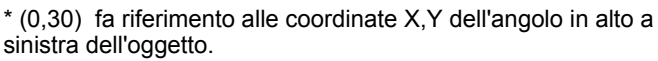

Quando il valore memorizzato è superiore al valore [A] dell'[Intervallo valore], l'oggetto si sposterà solo fino alla posizione [Fine].

# ■ [D100] = 300

# 20.5 Rotazione di oggetti per mostrare modifiche nella Condizione

#### 20.5.1 Introduzione

Configurare Animazione in modo da far ruotare gli oggetti sullo schermo. Gli oggetti possono essere fatti ruotare secondo i valori degli indirizzi specificati.

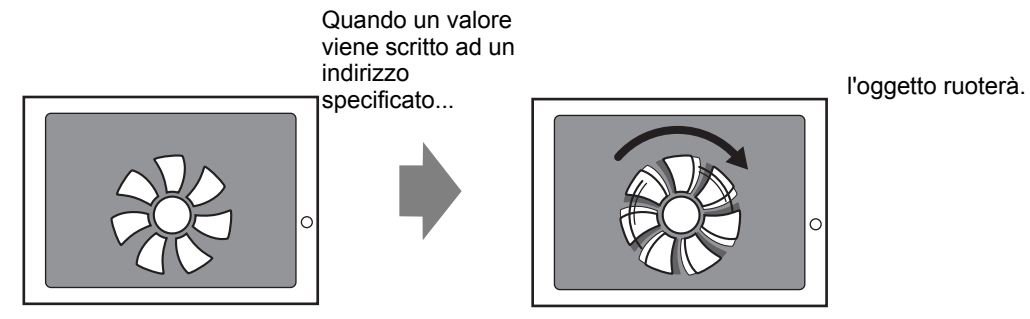

# 20.5.2 Procedura di impostazione

Usare la posizione attuale come punto di partenza, e impostare la rotazione in senso orario a 360 pixel di distanza.

NOTA

• Fare riferimento alla guida per le impostazioni per altri dettagli. Ter "20.7 Guida alle impostazioni" (pagina 20-24)

1 Selezionare l'oggetto da spostare nel menu [Modifica (E)], fare clic su [Animazione (N)], oppure fare clic con il pulsante destro del mouse sull'oggetto e selezionare [Animazione (N)].

| Edit | (E)                            | -      |
|------|--------------------------------|--------|
| Ş    | Undo ( <u>U</u> )              | Ctrl+Z |
| \$   | Redo ( <u>B</u> )              | Ctrl+Y |
| *    | Cut (I)                        | Ctrl+X |
| ₽    | Сору ( <u>С</u> )              | Ctrl+C |
| Ē.   | Paste (P)                      | Ctrl+V |
| Ðģ   | Duplicate ( <u>W</u> )         |        |
|      |                                | •      |
|      |                                | •      |
| ×    | Delete ( <u>D</u> )            | Del    |
|      | Select All (L)                 | Ctrl+A |
|      | Set as Default ( <u>E</u> )    |        |
|      | Change Attributes ( <u>M</u> ) |        |
|      | Animation ( <u>N</u> )         |        |

#### NOTA

• Si può visualizzare la finestra di dialogo Animazione usando una tra le seguenti procedure.

•Selezionare un disegno; quindi, nella finestra [Proprieta (P)] selezionare [Animazione], e fare clic sui puntini sospensivi [...].

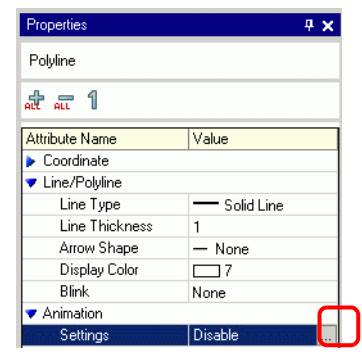

•Nell'[Elenco dati schermo], fare doppio clic sul campo [Animazione] delle parti che si desidera modificare.

| Scre | een Data List |                      | <b>₽ ×</b> |
|------|---------------|----------------------|------------|
| Ta   | Target All    |                      |            |
|      | Draw/Parts    | Information          | Animation  |
| ۵    | SL_0000       | [PLC1]M0100          | <u> </u>   |
| ۵    | D-Script      | 0                    |            |
| ۵    | AD_0000       |                      |            |
| ۵    | SL_0001       | [PLC1]D0010          |            |
| ۵    | Rectangle     | (96, 281, 157, 317)  | 4          |
| ۵    | Rectangle     | (194, 303, 239, 324) |            |
| ۵    | Text          | (47, 332, 78, 339)   |            |
| ۵    | Text          | (39, 296, 70, 303)   |            |
| ۵    | Image         | (31, 180, 57, 203)   | -          |

2 Apparirà la finestra di dialogo [Impostazioni Animazione]. Sul pannello sinistro, selezionare [Rotazione].

| Position   | Word Address                                                                                                    |
|------------|----------------------------------------------------------------------------------------------------|
| ≩ Rotation | Image: Sign + /-         Value Range         From         Image: Start         Image: Start <td< th=""></td<> |

**3** Selezionare la casella [Animazione Rotazione].

| Color<br>Color | Word Address                                                                                                    |
|----------------|----------------------------------------------------------------------------------------------------|
| Rotation       | IPLC1]D00100     Image       Data Type     16 Bit Bin     Image       Value Range     Angle Range       From     Image       To     100       Image     End       90     Image       Image     Image |
|                | Rotation Center: X 0 📫 🗾 Y 0 👘                                                                                                    |

- 4 Inserire l'indirizzo che definisce i limiti di rotazione. (es.: D100)
- 5 Selezionare il [Tipo di dati]. Ad esempio, 16 Bit Bin.
- 6 Per l'[Intervallo valori] inserire i valori [Da] e [A]. Ad esempio, Inizio = 0 e Fine = 100.
  - Nell'Editor schermo, se si colloca un oggetto fuori dell'area schermo visibile, si potrà specificare il punto come 0 nell'[Intervallo valori]. Si potrà ruotare e visualizzare la parte dall'esterno dell'area di schermo. Secondo il valore impostato nel campo A di [Intervallo valore]', l'oggetto può essere ruotato fuori dell'area di visualizzazione schermo fino a quando non appare più.
- 7 Selezionare i punti [Inizio] e [Fine] dell'[Intervallo angolo]. Ad esempio, Inizio = 0 e Fine = 360.
- 8 Fare clic su [OK (O)].
  - Quando il valore Inizio dell'Intervallo angolo è più grande del valore Fine, l'oggetto ruoterà in senso antiorario. SI potranno, quindi, impostare valori negativi.

# 20.6 Cambio dei colori degli oggetti sulla base dei valori degli indirizzi

#### 20.6.1 Introduzione

NOTA

Impostare l'animazione in modo da cambiare i colori di un oggetto sullo schermo. Gli oggetti possono cambiare colore secondo i valori degli indirizzi specificati. Questa funzione è utile quando, ad esempio, si desidera evidenziare il visualizzatore cambiandone il colore ogni volta che supera un certo valore.

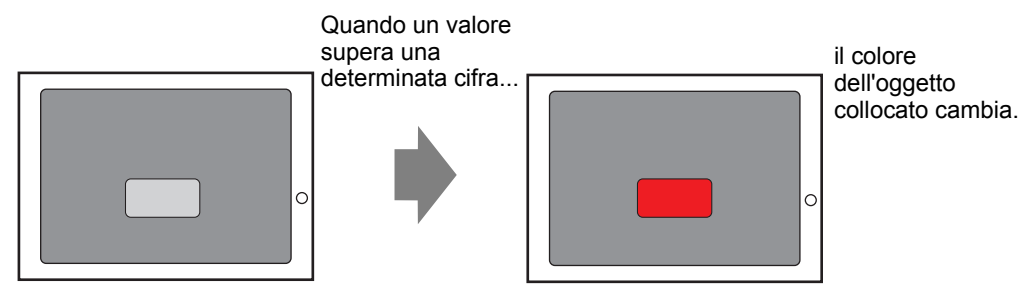

# 20.6.2 Procedura di configurazione

Configurare un'animazione che modifichi il colore di fondo del testo da verde a rosso quando M100 si trova su ON.

• Fare riferimento alla guida per le impostazioni per altri dettagli. <sup>(27)</sup> "20.7 Guida alle impostazioni" (pagina 20-24)

1 Selezionare l'oggetto che cambierà il colore di fondo nel menu [Modifica (E)], fare clic su [Animazione (N)], oppure fare clic con il pulsante destro del mouse sull'oggetto e selezionare [Animazione (N)].

| Edit | (E)                                 |          |
|------|-------------------------------------|----------|
| Ş    | Undo (U)                            | Ctrl+Z   |
| >    |                                     | Ctrl+Y   |
| X    | Cut (I)                             | Ctrl+X   |
| Ф    | Copy ( <u>C</u> )                   | Ctrl+C   |
| Ê.   | Paste (P)                           | Ctrl+V   |
| Ðģ   | Duplicate ( <u>W</u> )              |          |
|      | Copy Part Shape<br>Paste Part Shape | <b>,</b> |
| ×    | Delete (D)                          | Del      |
|      | Select All (L)                      | Ctrl+A   |
|      | Set as Default ( <u>E</u> )         |          |
|      | Change Attributes (M)               |          |
|      | Animation ( <u>N</u> )              |          |
|      |                                     |          |

#### NOTA

• Si può visualizzare la finestra di dialogo Animazione usando una tra le seguenti procedure.

•Selezionare un disegno; quindi, nella finestra [Proprieta (P)] selezionare [Animazione], e fare clic sui puntini sospensivi [...].

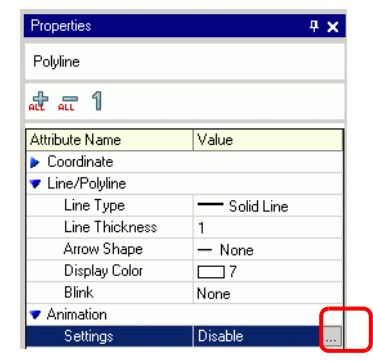

•Nell'[Elenco dati schermo], fare doppio clic sul campo [Animazione] delle parti che si desidera modificare.

| Scr      | een Data List |                      | ₽ <b>×</b> |
|----------|---------------|----------------------|------------|
| Target 📕 |               |                      |            |
|          | Draw/Parts    | Information          | Animation  |
| ۵        | SL_0000       | [PLC1]M0100          | <u>~~</u>  |
| ۵        | D-Script      | 0                    |            |
| ۵        | AD_0000       |                      |            |
| ۵        | SL_0001       | [PLC1]D0010          |            |
| ۵        | Rectangle     | (96, 281, 157, 317)  | 44         |
| ۵        | Rectangle     | (194, 303, 239, 324) |            |
| ۵        | Text          | (47, 332, 78, 339)   |            |
| ۵        | Text          | (39, 296, 70, 303)   |            |
| ۵        | Image         | (31, 180, 57, 203)   |            |

2 Apparirà la finestra di dialogo [Impostazioni Animazione]. Sul pannello sinistro, espandere [Colore] e selezionare [Fondo].

| A Visibility<br>Color                                            | Background Color Animation                                                |
|------------------------------------------------------------------|---------------------------------------------------------------------------|
| Background<br>Critezeorder<br>Text Color<br>Position<br>Rotation | When DFF<br>Color 4 Y Blink None Y<br>When ON<br>Color 192 Y Blink None Y |
|                                                                  |                                                                           |

3 Selezionare la casella [Animazione colore fondo].

| Foreground                                        | Bit Address                                                                                                |
|---------------------------------------------------|----------------------------------------------------------------------------------------------------|
| D d 'F I I F I                                    |                                                                                                    |
| Line/Border<br>Text Color<br>Position<br>Rotation | [PLC1]     When OFF       Color     Transparent       When ON       Color       192       Blink       None |
|                                                   |                                                                                                    |

4 Selezionare [Indirizzo bit], quindi definire l'indirizzo. Ad esempio, M100. Per [Quando si trova su OFF] impostare il [Colore] sul verde. Per [Quando si trova su ON] impostare [Colore] su rosso, quindi fare clic su [OK].

| 💫 Visibility | Background Color Animation       |
|--------------|----------------------------------|
| Foreground   | Bit Address                      |
| Line/Border  | [PLC1]M000100                    |
| Position     | When OFF                         |
| Rotation     | Color Transparent 💌 Blink None 💌 |
|              | When ON                          |
|              | Color 192 💌 Blink None           |
|              |                                  |
|              |                                  |
|              |                                  |
|              |                                  |

NOTA

- Animazione colore funziona solo se l'oggetto è configurato con l'opzione riempimento.
- Quando si usa il lampeggio, il lampeggio configurato in Animazione colore si sovrappone alla configurazione del lampeggio nella parte.

# 20.7 Guida alle impostazioni

# 20.7.1 [Impostazioni Animazione] - Guida delle impostazioni

# Animazione visibilità

Impostare l'Animazione visibilità per mostrare o nascondere oggetti.

| 💰 Animation Settings                                                                                                    |                                                                                                  | X      |
|----------------------------------------------------------------------------------------------------|--------------------------------------------------------------------------------------------------|--------|
| Image: Wisibility       Image: Image: Wisibility       Image: Image: Imag | Visibility Animation<br>Bit Address<br>[[PLC1]M010000<br>C Display When OFF<br>C Display When ON |        |
| Help (H)                                                                                                    | OK (0)                                                                                           | Cancel |

| Impostazione          |               | stazione                                                    | Descrizione                                                                                                    |
|-----------------------|---------------|-------------------------------------------------------------|----------------------------------------------------------------------------------------------------|
| Animazione visibilità |               | ne visibilità                                               | Aggiunge Animazione visibilità.                                                                                |
|                       | Indirizzo bit |                                                             | Animazione visibilità si basa sul valore ON/OFF dell'indirizzo di bit specificato.                             |
|                       |               | Visualizza<br>quando si<br>trova su<br>OFF                  | L'oggetto è visibile quando l'indirizzo di bit specificato si trova su OFF.                                    |
|                       |               | Visualizza<br>quando si<br>trova su ON                      | L'oggetto è visibile quando l'indirizzo di bit specificato si trova su ON.                                     |
|                       |               |                                                             | L'oggetto è visualizzato solo quando si accede a un livello pari o superiore al livello di sicurezza definito. |
|                       | Live<br>sicu  | llo di<br>rezza                                             | Security Level       Visible when level is greater than or equal to:       1                                   |
|                       |               | Visibile<br>quando il<br>livello è<br>superiore o<br>pari a | Definire il minimo livello di sicurezza richiesto per vedere l'oggetto.<br>Impostare un valore tra 1 e 15.     |

|                       | Impostazione                               | Descrizione                                                                                                    |
|-----------------------|--------------------------------------------|----------------------------------------------------------------------------------------------------|
|                       | Espressione                                | Animazione visibilità si basa sul valore ON/OFF dell'espressione di bit<br>specificata.                                                                                                    |
|                       | Visualizza<br>quando si<br>trova su<br>OFF | L'oggetto è visibile quando l'espressione di bit specificata si trova su<br>OFF.                                                                                                    |
|                       | Visualizza<br>quando si<br>trova su C      | L'oggetto è visibile quando l'espressione di bit specificata si trova su<br>ON.                                                                                                    |
| Animazione visibilità | Espressio                                  | Fare clic su per visualizzare la finestra di dialogo [Espressione booleana]. Impostare i dettagli dell'espressione.         Imput Boolean Expression         Imput Boolean Expression </td |
|                       | Tipo di da                                 | <ul> <li>J, sciezionare [10 Bit Bil], [10 Bit BCD], [52 Bit Bil] 0 [52 Bit BCD].</li> <li>Se è stato selezionato [Tipo] = [Costante], selezionare [Dec], [Esad] od [Ott].</li> <li>Configurare un operatore. Selezionare &amp;&amp; o   .</li> </ul>                                                                                                    |
|                       | Operatore                                  | Se si è aggiunto un confronto all'espressione, selezionare >, <, >=, <=,<br>==, o !=.                                                                                                    |

|        | Impo    | stazione                 | Descrizione                                                                                                    |
|--------|---------|--------------------------|----------------------------------------------------------------------------------------------------|
|        |         | Op. unaria               | Configurare un operatore unario. ! o Nessuno è disponibile. Se si è aggiunto un confronto all'espressione, selezionare "-", "~", or Nessuno. |
|        |         | Indirizzo                | Imposta l'indirizzo.                                                                                                    |
|        |         | Inverti<br>risultato     | Inverte il risultato dell'espressione condizionale.                                                                                          |
|        |         | Espandi                  | Allarga l'area Espressione degli script.                                                                                                    |
|        |         | X                        | Rimuove le parentesi configurate con [].                                                                                                    |
|        |         | ()                       | Aggiunge parentesi intorno alla parte selezionata dell'espressione.                                                                          |
| oilità |         | atto                     | Sposta la parte selezionata sul lato sinistro dell'operatore.                                                                                |
| visik  | ione    | <b>→</b><br>allc         | Sposta la parte selezionata sul lato destro dell'operatore.                                                                                  |
| Izione | Espress | Seleziona<br>espressione | Seleziona l'intera espressione.                                                                                                    |
| Anima  |         | Aggiungi<br>confronto    | Aggiunge un confronto all'espressione.                                                                                                    |
|        |         |                          | Copia e aggiunge l'espressione selezionata                                                                                                   |
|        |         | Conia                    | ΝΟΤΑ                                                                                                    |
|        |         | Copia                    | • L'espressione non può essere copiata quando si usa un operatore di                                                                         |
|        |         |                          | confronto.                                                                                                    |
|        |         | Aggiungi                 | Aggiunge una condizione all'espressione. Inserire l'indirizzo manualmente.                                                                   |
|        |         | Rimuovi                  | Rimuove la parte selezionata dell'espressione. Non è possibile selezionare ed eliminare l'intera espressione.                                |

# Animazione colore

| } Visibility<br>■ <b>Color</b>                                                | Foreground Color Animation |
|-------------------------------------------------------------------------------|----------------------------|
| Foreground<br>Background<br>Line/Border<br>Text Color<br>Position<br>Rotation | Bit Address                |
| u av _ 1                                                                      |                            |

| Impostazione |     |                       | stazione                                                                                                    | Descrizione                                                                                                    |
|--------------|-----|-----------------------|----------------------------------------------------------------------------------------------------|----------------------------------------------------------------------------------------------------|
| Colore       |     |                       | <ul> <li>Selezionare l'elemento che si desidera configurare con Animazione colore.</li> <li>Animazione colore di primo piano Cambia il colore di riempimento dell'oggetto.</li> <li>Animazione colore di fondo Impostare il colore di fondo dell'oggetto.</li> <li>Animazione colore Linea/Bordo Cambia il colore della linea o del bordo dell'oggetto.</li> <li>Animazione colore testo Cambia il colore del testo dell'oggetto.</li> </ul> |                                                                                                    |
|              | Inc | lirizz                | zo bit                                                                                                    | Il colore cambia quando il bit specificato si porta su ON/OFF.                                                                                                    |
|              |     | LL.                   | Colore                                                                                                    | Definisce il colore quando il bit specificato è su OFF.                                                                                                    |
|              |     | Quando si trova su Ol | Lampeggio                                                                                                    | <ul> <li>Selezionare la velocità di lampeggio.</li> <li>NOTA</li> <li>In alcuni casi non si può impostare il lampeggio: questo dipende dall'unità di visualizzazione e dalle [Impostazioni colore] delle impostazioni del sistema.</li> <li>** "8.5.1 Impostare colori = Elenco di colori disponibili" (pagina 8-41)</li> </ul> |
|              |     | Z                     | Colore                                                                                                    | Definisce il colore quando il bit specificato è su ON.                                                                                                    |
|              |     | Quando si trova su Ol | Lampeggio                                                                                                    | <ul> <li>Selezionare la velocità di lampeggio.</li> <li>NOTA</li> <li>In alcuni casi non si può impostare il lampeggio: questo dipende dall'unità di visualizzazione e dalle [Impostazioni colore] delle impostazioni del sistema.</li> <li>** "8.5.1 Impostare colori = Elenco di colori disponibili" (pagina 8-41)</li> </ul> |
| •            | •   |                       |                                                                                                    | Continua                                                                                                    |

|       | Impostazione   | Descrizione                                                                                                    |
|-------|----------------|----------------------------------------------------------------------------------------------------|
|       | Indirizzo word | Il colore cambia quando il valore cambia nell'indirizzo word specificato.                                                                                                    |
|       | Tipo di dati   | Selezionare il tipo di dati. Se è stato impostato [Indirizzo word ],<br>selezionare [16 Bit Bin], [16 Bit BCD], [32 Bit Bin] o [32 Bit BCD].                                                                                                    |
| olore | Segno +/-      | Definisce se il segno negativo è utilizzato nel visualizzatore. Configura<br>quando si desidera visualizzare i valori negativi. I complementi a 2<br>consentono di gestire i valori negativi. Questa impostazione è possibile<br>solo se il [Tipo di dati] è [Bin a 16 bit] o [Bin a 32 bit].                                   |
| Ŭ     | Intervallo     | Definire l'intervallo di valori per il colore associato.                                                                                                    |
|       | Colore         | Selezionare il colore per ciascun intervallo specificato.                                                                                                    |
|       | Lampeggio      | <ul> <li>Selezionare la velocità di lampeggio.</li> <li>NOTA</li> <li>In alcuni casi non si può impostare il lampeggio: questo dipende dall'unità di visualizzazione e dalle [Impostazioni colore] delle impostazioni del sistema.</li> <li>** "8.5.1 Impostare colori = Elenco di colori disponibili" (pagina 8-41)</li> </ul> |
|       | Aggiungi       | Aggiunge un intervallo al colore.                                                                                                    |
|       | Rimuovi        | Rimuove l'intervallo selezionato.                                                                                                    |

| Impostazione |    |                       | tazione   | Descrizione                                                                                                    |
|--------------|----|-----------------------|-----------|----------------------------------------------------------------------------------------------------|
|              | Es | Espressione           |           | Il colore cambia quando il valore cambia nell'espressione specificata.                                                                                                    |
|              |    | LL<br>I               | Colore    | Selezionare il colore quando l'espressione specificata si trova su OFF.                                                                                                    |
|              |    | Quando si trova su Ol | Lampeggio | <ul> <li>Selezionare la velocità di lampeggio.</li> <li>NOTA</li> <li>In alcuni casi non si può impostare il lampeggio: questo dipende dall'unità di visualizzazione e dalle [Impostazioni colore] delle impostazioni del sistema.</li> <li>*** "8.5.1 Impostare colori   Elenco di colori disponibili" (pagina 8-41)</li> </ul> |
| lore         |    | N                     | Colore    | Selezionare il colore quando l'espressione specificata si trova su ON.                                                                                                    |
| Col          |    | Quando si trova su C  | Lampeggio | <ul> <li>Selezionare la velocità di lampeggio.</li> <li>NOTA</li> <li>In alcuni casi non si può impostare il lampeggio: questo dipende dall'unità di visualizzazione e dalle [Impostazioni colore] delle impostazioni del sistema.</li> <li>** "8.5.1 Impostare colori  Elenco di colori disponibili" (pagina 8-41)</li> </ul>   |
|              |    |                       |           | Fare clic su per visualizzare la finestra di dialogo [Espressione<br>booleana]. Impostare i dettagli dell'espressione.                                                                                                    |

|      | Im   | postazione               | Descrizione                                                                                                    |
|------|------|--------------------------|----------------------------------------------------------------------------------------------------|
|      |      | Espressione              | Definire l'espressione. Non è possibile digitare l'espressione.<br>Fare clic nell'espressione per selezionare e definire la porzione.                                |
|      |      | Тіро                     | <ul> <li>Selezionare il tipo di espressione condizionale.</li> <li>Indirizzo bit<br/>Configura gli indirizzi bit nell'espressione.</li> </ul>                        |
|      |      | Operatore                | Configurare un operatore. Selezionare && o   .<br>Se è stato aggiunto un confronto all'espressione, selezionare >, <, >=,<br><=, ==, o !=.                           |
|      |      | Op. unaria               | Configurare un operatore unario. ! o Nessuno è disponibile.<br>Se è stato aggiunto un confronto all'espressione, selezionare "-", "~", or<br>Nessuno.                |
|      |      | Indirizzo                | Imposta l'indirizzo.                                                                                                    |
|      | e    | Inverti risultato        | Inverte il risultato dell'espressione condizionale.                                                                                                    |
| ore  | sior | Espandi                  | Allarga l'area Espressione degli script.                                                                                                    |
| Colo | pres | X                        | Rimuove le parentesi configurate con ().                                                                                                    |
|      | Es   |                          | Aggiunge parentesi intorno alla parte selezionata dell'espressione.                                                                                                  |
|      |      |                          | Sposta la parte selezionata sul lato sinistro dell'operatore.                                                                                                    |
|      |      |                          | Sposta la parte selezionata sul lato destro dell'operatore.                                                                                                    |
|      |      | Seleziona<br>espressione | Seleziona l'intera espressione.                                                                                                    |
|      |      | Aggiungi<br>confronto    | Aggiunge un confronto all'espressione.                                                                                                    |
|      |      | Copia                    | <ul> <li>Copia e aggiunge l'espressione selezionata.</li> <li>NOTA</li> <li>L'espressione non può essere copiata quando si usa un operatore di confronto.</li> </ul> |
|      |      | Aggiungi                 | Aggiunge una condizione all'espressione. Inserire l'indirizzo manualmente.                                                                                           |
|      |      | Rimuovi                  | Rimuove la parte selezionata dell'espressione. Non è possibile selezionare ed eliminare l'intera espressione.                                                        |

|        | Impostazione | Descrizione                                                                                                    |
|--------|--------------|----------------------------------------------------------------------------------------------------|
|        | Espressione  | Il colore cambia per corrispondere al valore nell'indirizzo associato.                                                                                                    |
|        | Intervallo   | Definire l'intervallo di valori per il colore associato.                                                                                                    |
|        | Colore       | Impostare il colore per ciascun intervallo specificato.                                                                                                    |
| Colore | Lampeggio    | <ul> <li>Selezionare la velocità di lampeggio.</li> <li>NOTA</li> <li>In alcuni casi non si può impostare il lampeggio: questo dipende dall'unità di visualizzazione e dalle [Impostazioni colore] delle impostazioni del sistema.</li> <li>* "8.5.1 Impostare colori = Elenco di colori disponibili" (pagina 8-41)</li> </ul>                                                                                                    |
|        | Aggiungi     | Aggiunge un intervallo al colore.                                                                                                    |
|        | Rimuovi      | Rimuove l'intervallo selezionato.                                                                                                    |
|        |              | Fare clic su [im] per visualizzare la finestra di dialogo [Espressione valore]. Impostare i dettagli dell'espressione.         Impostare i dettagli dell'espressione.         Impostare i dettagli dell'espressione |
|        | Espressione  | Fare clic nell'espressione per selezionare e definire la porzione.                                                                                                    |

|       | Im    | postazione               | Descrizione                                                                                                    |
|-------|-------|--------------------------|----------------------------------------------------------------------------------------------------|
|       |       | Тіро                     | <ul> <li>Selezionare il tipo di espressione condizionale. [Indirizzo word] o<br/>[Costante].</li> <li>Indirizzo word<br/>Configura gli indirizzi word nell'espressione.</li> <li>Costante<br/>Configura i valori per modifcare il colore tra 0 e 4294967295.</li> </ul>                       |
|       |       | Tipo di dati             | Selezionare il tipo di dati. Se è stato impostato [Tipo] = [Indirizzo word<br>], selezionare [16 Bit Bin], [16 Bit BCD], [32 Bit Bin] o [32 Bit BCD].<br>Se è stato selezionato [Tipo] = [Costante], selezionare [Dec], [Esad] od<br>[Ott].                                                   |
|       |       | Segno +/-                | Definisce se il segno negativo è utilizzato nel visualizzatore. Configura<br>quando si desidera visualizzare i valori negativi. I complementi a 2<br>consentono di gestire i numeri negativi. Questa impostazione è possibile<br>solo se il [Tipo di dati] è [Bin a 16 bit] o [Bin a 32 bit]. |
|       |       | Operatore                | Configurare un operatore. +, -, /, Sono disponibili *, &, $ , ^, \%, <<, e>>$ .                                                                                                    |
|       |       | Op. unaria               | Configurare un operatore unario. ~ o Nessuno è disponibile.                                                                                                    |
|       | one   | Indirizzo                | Imposta l'indirizzo.                                                                                                    |
| olore | essio | Espandi                  | Allarga l'area Espressione degli script.                                                                                                    |
| ŏ     | spre  | X                        | Rimuove le parentesi configurate con [].                                                                                                    |
|       | ш     |                          | Aggiunge parentesi intorno alla parte selezionata dell'espressione.                                                                                                    |
|       |       |                          | Sposta la parte selezionata sul lato sinistro dell'operatore.                                                                                                    |
|       |       | + <mark>00</mark>        | Sposta la parte selezionata sul lato destro dell'operatore.                                                                                                    |
|       |       | Seleziona<br>espressione | Seleziona l'intera espressione.                                                                                                    |
|       |       | Aggiungi<br>confronto    | Aggiunge una condizione all'espressione.                                                                                                    |
|       |       |                          | Copia e aggiunge l'espressione selezionata.                                                                                                    |
|       |       | Copia                    | <ul> <li>NOTA</li> <li>L'espressione non può essere copiata quando si usa un operatore di confronto.</li> </ul>                                                                                                    |
|       |       | Aggiungi                 | Aggiunge una condizione all'espressione. Inserire l'indirizzo manualmente.                                                                                                    |
|       |       | Rimuovi                  | Rimuove la parte selezionata dell'espressione. Non è possibile selezionare ed eliminare l'intera espressione.                                                                                                    |

#### Animazione tonalità

Questo tipo di Animazione si può applicare solo alle immagini. Nell'immagine, espandere [Colore] e selezionare [Colore in primo piano] per visualizzare le impostazioni della [Tonalità].

| Visibility<br>Color                                                  | Image: Bit Address         Image: Bit Address                                                                                                 |
|----------------------------------------------------------------------|----------------------------------------------------------------------------------------------------|
| Line Norder     Line Norder     Text Color     Position     Rotation | IPLC1 M100000     Image: Second state       When OFF     Color       When ON     Image: Second state       Color     192       Blink     None |
|                                                                      |                                                                                                    |

• Secondo la [Tonalità target], la luminosità o la saturazione potrebbe non cambiare rispetto all'immagine originale, che potrebbe avere come risultato una tonalità differente dal colore specificato.

| Impostazione  |                        | stazione  | Descrizione                                                                                                    |
|---------------|------------------------|-----------|----------------------------------------------------------------------------------------------------|
| ţà            | Tonalità target        |           | Selezionare il colore che cambierà nell'Animazione tonalità. L'elenco<br>mostra i primi 20 colori usati nell'immagine selezionata. Si può cambiare<br>solo uno di questi colori specificati. Come alternativa, si può cambiare<br>l'intera immagine, trasformandola in un colore unificato selezionando<br>[ALL] (Tutti).       |
| nali          |                        | Colore    | Selezionare il colore quando l'espressione specificata si trova su OFF.                                                                                                    |
| Animazione to | Quando si trova su OFF | Lampeggio | <ul> <li>Selezionare la velocità di lampeggio.</li> <li>NOTA</li> <li>In alcuni casi non si può impostare il lampeggio: questo dipende dall'unità di visualizzazione e dalle [Impostazioni colore] delle impostazioni del sistema.</li> <li>** "8.5.1 Impostare colori = Elenco di colori disponibili" (pagina 8-41)</li> </ul> |

| Impostazione        |                      | stazione  | Descrizione                                                                                                    |
|---------------------|----------------------|-----------|----------------------------------------------------------------------------------------------------|
|                     | N                    | Colore    | Selezionare il colore quando l'espressione specificata si trova su ON.                                                                                                    |
| Animazione tonalità | Quando si trova su O | Lampeggio | <ul> <li>Selezionare la velocità di lampeggio.</li> <li>NOTA</li> <li>In alcuni casi non si può impostare il lampeggio: questo dipende dall'unità di visualizzazione e dalle [Impostazioni colore] delle impostazioni del sistema.</li> <li>** "8.5.1 Impostare colori  Elenco di colori disponibili" (pagina 8-41)</li> </ul> |
|                     | Ante                 | eprima    | Visualizza in anteprima l'immagine specificata.                                                                                                    |

# Animazione posizione

# ♦ Animazione orizzontale

Configurare l'Animazione che sposta gli oggetti in senso orizzontale relativamente a un valore definito.

| Animation Settings                                                                                           |                                                                                                    | ×  |
|----------------------------------------------------------------------------------------------------|----------------------------------------------------------------------------------------------------|----|
| Visibility<br>Color<br>Ecolor<br>Line/Border<br>Text Color<br>Position<br>Horizontal<br>Vertical<br>Rotation | ✓       Horizontal Animation         Word Address       ▼         [PLC1]M0000       ▼         Data Type       16 Bit Bin       ▼         Value Range       Foition Range         From       0       ■         To       100       ■         End       100       ■ |    |
| Help (H)                                                                                                    | OK (0) Cance                                                                                                    | el |

| Impostazione        |                | ostazione               | Descrizione                                                                                                    |  |
|---------------------|----------------|-------------------------|----------------------------------------------------------------------------------------------------|--|
|                     |                | Tipo di dati            | Selezionare il [Tipo di dati]. Sono disponibili i tipi di dati [16 Bit Bin],<br>[32 Bit Bin], [16 Bit BCD], o [32 Bit BCD].                                                                                                    |  |
|                     |                | Segno +/-               | Definisce se il segno negativo è utilizzato nel visualizzatore. Configura<br>quando si desidera visualizzare i valori negativi. I complementi a 2<br>consentono di gestire i numeri negativi. Questa impostazione è possibile<br>solo se il [Tipo di dati] è [Bin a 16 bit] o [Bin a 32 bit].                                                                                                    |  |
| mazione orizzontale | Indirizzo word | Intervallo<br>valore    | <ul> <li>Configurare l'intervallo di valori sull'indirizzo. Questo corrisponde ai valori [Inizio] e [Fine] dell'[Intervallo posizione].</li> <li>Da Specifica il punto iniziale da cui si sposterà.</li> <li>A Specifica il punto finale. L'oggetto non si sposta più lontano rispetto a questo punto.</li> </ul>                                                                                                    |  |
| Ani                 |                | Intervallo<br>posizione | <ul> <li>Configura l'intervallo di movimento per l'oggetto (come offset rispetto alla posizione originale dell'oggetto).</li> <li>Inizio <ul> <li>Definisce il punto iniziale per il movimento dell'oggetto.</li> <li>Questo valore è un offset rispetto alla coordinata originale dell'oggetto.</li> </ul> </li> <li>Fine <ul> <li>Definisce il punto finale per il movimento dell'oggetto.</li> <li>Questo valore è un offset rispetto alla coordinata originale dell'oggetto.</li> </ul> </li> </ul> |  |

|                 | Imp | ostazione               | Descrizione                                                                                                    |
|-----------------|-----|-------------------------|----------------------------------------------------------------------------------------------------|
|                 | Esp | pressione               | Fare clic su [ ]] per visualizzare la finestra di dialogo [Espressione valore]. Impostare i dettagli dell'espressione.                                                                                                    |
| one orizzontale |     | Intervallo<br>valore    | <ul> <li>Configurare l'intervallo di valori sull'indirizzo. Questo corrisponde ai valori [Inizio] e [Fine] dell'[Intervallo posizione].</li> <li>Da Specifica il punto iniziale da cui si sposterà.</li> <li>A Specifica il punto finale. L'oggetto non si sposta più lontano rispetto a questo punto.</li> </ul>                                                                                                    |
| Animazi         |     | Intervallo<br>posizione | <ul> <li>Configura l'intervallo di movimento per l'oggetto (come offset rispetto alla posizione originale dell'oggetto).</li> <li>Inizio <ul> <li>Definisce il punto iniziale per il movimento dell'oggetto.</li> <li>Questo valore è un offset rispetto alla coordinata originale dell'oggetto.</li> </ul> </li> <li>Fine <ul> <li>Definisce il punto finale per il movimento dell'oggetto.</li> <li>Questo valore è un offset rispetto alla coordinata originale dell'oggetto.</li> </ul> </li> </ul> |
|                 |     | Espressione             | Definire l'espressione. Non è possibile digitare l'espressione.         Fare clic nell'espressione per selezionare e definire la porzione.         Expression         [[PLC1]X00000] && [PLC1]X00000]                                                                                                    |
|                 |     | Тіро                    | <ul> <li>Selezionare il tipo di espressione condizionale. [Indirizzo word] o<br/>[Costante].</li> <li>Indirizzo word<br/>Configura gli indirizzi word nell'espressione.</li> <li>Costante<br/>Inserire i valori che definiscono quanto spostare tra 0 e 4294967295.</li> </ul>                                                                                                    |

|       | Imp  | ostazione                | Descrizione                                                                                                    |
|-------|------|--------------------------|----------------------------------------------------------------------------------------------------|
|       |      | Tipo di dati             | Selezionare il tipo di dati. Se è stato impostato [Tipo] = [Indirizzo word ],<br>selezionare [16 Bit Bin], [16 Bit BCD], [32 Bit Bin] o [32 Bit BCD]. Se è<br>stato selezionato [Tipo] = [Costante], selezionare [Dec], [Esad] od [Ott].                                                      |
|       |      | Segno +/-                | Definisce se il segno negativo è utilizzato nel visualizzatore. Configura<br>quando si desidera visualizzare i valori negativi. I complementi a 2<br>consentono di gestire i numeri negativi. Questa impostazione è possibile<br>solo se il [Tipo di dati] è [Bin a 16 bit] o [Bin a 32 bit]. |
|       |      | Operatore                | Configurare un operatore. +, -, /, Sono disponibili *, &,  , ^, %, <<, e>>.                                                                                                    |
|       |      | Op. unaria               | Configurare un operatore unario. ~ o Nessuno è disponibile.                                                                                                    |
|       |      | Indirizzo                | Imposta l'indirizzo.                                                                                                    |
| a)    |      | Espandi                  | Allarga l'area Espressione degli script.                                                                                                    |
| ntal  |      | $\swarrow$               | Rimuove le parentesi configurate con [1].                                                                                                    |
| nizzo | ione | ()                       | Aggiunge parentesi intorno alla parte selezionata dell'espressione.                                                                                                    |
| one c | Seas | <b>₩</b>                 | Sposta la parte selezionata sul lato sinistro dell'operatore.                                                                                                    |
| nazic | Esp  | <b>+</b> €               | Sposta la parte selezionata sul lato destro dell'operatore.                                                                                                    |
| Anir  |      | Seleziona<br>espressione | Seleziona l'intera espressione.                                                                                                    |
|       |      | Aggiungi<br>confronto    | Aggiunge una condizione all'espressione.                                                                                                    |
|       |      | Copia                    | <ul> <li>Copia e aggiunge l'espressione selezionata.</li> <li>NOTA</li> <li>L'espressione non può essere copiata quando si usa un operatore di confronto.</li> </ul>                                                                                                    |
|       |      | Aggiungi                 | Aggiunge una condizione all'espressione. Inserire l'indirizzo manualmente.                                                                                                    |
|       |      | Rimuovi                  | Rimuove la parte selezionata dell'espressione. Non è possibile selezionare ed eliminare l'intera espressione.                                                                                                    |

# ♦ Animazone verticale

Configurare l'Animazione che sposta gli oggetti in senso verticale relativamente a un valore definito.

| Animation Settings  Visibility Color Color Color Color Content Content Conten | Vertical Animation<br>Vord Address |
|----------------------------------------------------------------------------------------------------|------------------------------------|
| Help (H)                                                                                                    | OK (0) Cancel                      |

| Impostazione        |                | ostazione               | Descrizione                                                                                                    |
|---------------------|----------------|-------------------------|----------------------------------------------------------------------------------------------------|
|                     |                | Tipo di dati            | Selezionare il [Tipo di dati]. Sono disponibili i tipi di dati [16 Bit Bin],<br>[32 Bit Bin], [16 Bit BCD], o [32 Bit BCD].                                                                                                    |
|                     |                | Segno +/-               | Definisce se il segno negativo è utilizzato nel visualizzatore. Configura<br>quando si desidera visualizzare i valori negativi. I complementi a 2<br>consentono di gestire i numeri negativi. Questa impostazione è possibile<br>solo se il [Tipo di dati] è [Bin a 16 bit] o [Bin a 32 bit].                                                                                                    |
| nimazione verticale | Indirizzo word | Intervallo<br>valore    | <ul> <li>Configurare l'intervallo di valori sull'indirizzo. Questo corrisponde ai valori [Inizio] e [Fine] dell'[Intervallo posizione].</li> <li>Da Specifica il punto iniziale da cui si sposterà.</li> <li>A Specifica il punto finale. L'oggetto non si sposta più lontano rispetto a questo punto.</li> </ul>                                                                                                    |
| Ar                  |                | Intervallo<br>posizione | <ul> <li>Configura l'intervallo di movimento per l'oggetto (come offset rispetto alla posizione originale dell'oggetto).</li> <li>Inizio <ul> <li>Definisce il punto iniziale per il movimento dell'oggetto.</li> <li>Questo valore è un offset rispetto alla coordinata originale dell'oggetto.</li> </ul> </li> <li>Fine <ul> <li>Definisce il punto finale per il movimento dell'oggetto.</li> <li>Questo valore è un offset rispetto alla coordinata originale dell'oggetto.</li> </ul> </li> </ul> |

|                | Impostazio        | one         | Descrizione                                                                                                    |
|----------------|-------------------|-------------|----------------------------------------------------------------------------------------------------|
|                | Espressio         | ne          | Fare clic su []] per visualizzare la finestra di dialogo [Espressione valore]. Impostare i dettagli dell'espressione.                                                                                                    |
| ione verticale | Interva<br>valore | allo        | <ul> <li>Configurare l'intervallo di valori sull'indirizzo. Questo corrisponde ai valori [Inizio] e [Fine] dell'[Intervallo posizione].</li> <li>Da Specifica il punto iniziale da cui si sposterà.</li> <li>A Specifica il punto finale. L'oggetto non si sposta più lontano rispetto a questo punto.</li> </ul>                                                                                                    |
| Animaz         | Interva<br>posizi | allo<br>one | <ul> <li>Configura l'intervallo di movimento per l'oggetto (come offset rispetto alla posizione originale dell'oggetto).</li> <li>Inizio <ul> <li>Definisce il punto iniziale per il movimento dell'oggetto.</li> <li>Questo valore è un offset rispetto alla coordinata originale dell'oggetto.</li> </ul> </li> <li>Fine <ul> <li>Definisce il punto finale per il movimento dell'oggetto.</li> <li>Questo valore è un offset rispetto alla coordinata originale dell'oggetto.</li> </ul> </li> <li>Fine <ul> <li>Definisce il punto finale per il movimento dell'oggetto.</li> <li>Questo valore è un offset rispetto alla coordinata originale dell'oggetto.</li> </ul> </li> </ul> |
|                | Espre             | ssione      | Fare clic nell'espressione per selezionare e definire la porzione.                                                                                                    |
|                | Тіро              |             | <ul> <li>Selezionare il tipo di espressione condizionale. [Indirizzo word] o<br/>[Costante].</li> <li>Indirizzo word<br/>Configura gli indirizzi word nell'espressione.</li> <li>Costante<br/>Inserire i valori che definiscono quanto spostare tra 0 e 4294967295.</li> </ul>                                                                                                    |

|        | Imp   | ostazione                | Descrizione                                                                                                    |
|--------|-------|--------------------------|----------------------------------------------------------------------------------------------------|
|        |       | Tipo di dati             | Selezionare il tipo di dati. Se è stato impostato [Tipo] = [Indirizzo word ],<br>selezionare [16 Bit Bin], [16 Bit BCD], [32 Bit Bin] o [32 Bit BCD]. Se è<br>stato selezionato [Tipo] = [Costante], selezionare [Dec], [Esad] od [Ott].                                                      |
|        |       | Segno +/-                | Definisce se il segno negativo è utilizzato nel visualizzatore. Configura<br>quando si desidera visualizzare i valori negativi. I complementi a 2<br>consentono di gestire i numeri negativi. Questa impostazione è possibile<br>solo se il [Tipo di dati] è [Bin a 16 bit] o [Bin a 32 bit]. |
|        |       | Operatore                | Configurare un operatore. +, -, /, Sono disponibili *, &,  , ^, %, <<, e>>.                                                                                                    |
|        |       | Op. unaria               | Configurare un operatore unario. ~ o Nessuno è disponibile.                                                                                                    |
|        |       | Indirizzo                | Imposta l'indirizzo.                                                                                                    |
|        |       | Espandi                  | Allarga l'area Espressione degli script.                                                                                                    |
| cale   |       | X                        | Rimuove le parentesi configurate con ().                                                                                                    |
| vertic | ione  |                          | Aggiunge parentesi intorno alla parte selezionata dell'espressione.                                                                                                    |
| tione  | oress | <b></b>                  | Sposta la parte selezionata sul lato sinistro dell'operatore.                                                                                                    |
| imaz   | Est   |                          | Sposta la parte selezionata sul lato destro dell'operatore.                                                                                                    |
| An     |       | Seleziona<br>espressione | Seleziona l'intera espressione.                                                                                                    |
|        |       | Aggiungi<br>confronto    | Aggiunge una condizione all'espressione.                                                                                                    |
|        |       |                          | Copia e aggiunge l'espressione selezionata.                                                                                                    |
|        |       | Copia                    | <ul> <li>NOTA</li> <li>L'espressione non può essere copiata quando si usa un operatore di confronto.</li> </ul>                                                                                                    |
|        |       | Aggiungi                 | Aggiunge una condizione all'espressione. Inserire l'indirizzo manualmente.                                                                                                    |
|        |       | Rimuovi                  | Rimuove la parte selezionata dell'espressione. Non è possibile selezionare ed eliminare l'intera espressione.                                                                                                    |

# Animazione rotazione

| ∂ Visibility<br>Color | Rotation                                                       |
|-----------------------|----------------------------------------------------------------|
| Position              | Word Address                                                   |
| Rotation              | [FLC1]M0000                                                    |
|                       | Data Type 16 Bit Bin 🔽 🗖 Sign +/-                              |
|                       | Value Range Angle Range                                        |
|                       | From 0 🛨 🏭 Start 0 🛨 🗮 degrees                                 |
|                       | To 100 🛨 🏢 End 90 🛨 🌉 degrees                                  |
|                       | Rotation Center: X 0 * II Y 0 * II (Offset from object center) |
|                       |                                                                |

| Impostazione |          | oostazione           | Descrizione                                                                                                    |
|--------------|----------|----------------------|----------------------------------------------------------------------------------------------------|
|              |          | Tipo di dati         | Selezionare il [Tipo di dati]. Sono disponibili i tipi di dati [16 Bit Bin],<br>[32 Bit Bin], [16 Bit BCD], o [32 Bit BCD].                                                                                                    |
|              |          | Segno +/-            | Definisce se il segno negativo è utilizzato nel visualizzatore. Configura<br>quando si desidera visualizzare i valori negativi. I complementi a 2<br>consentono di gestire i numeri negativi. Questa impostazione è possibile<br>solo se il [Tipo di dati] è [Bin a 16 bit] o [Bin a 32 bit].                                                                                                    |
| e rotazione  | zo word  | Intervallo<br>valore | <ul> <li>Configurare l'intervallo di valori sull'indirizzo. Questo corrisponde ai valori [Inizio] e [Fine] dell'[Intervallo angolo].</li> <li>Da Specifica il punto iniziale da cui si sposterà.</li> <li>A Specifica il punto finale. L'oggetto non ruota più lontano rispetto a questo punto.</li> </ul>                                                                                                    |
| Animazion    | Indiriza | Intervallo<br>angolo | <ul> <li>Configura l'intervallo di movimento per l'oggetto (come offset rispetto alla posizione originale dell'oggetto).</li> <li>NOTA</li> <li>L'angolo di rotazione viene definito dividendo l'Intervallo angolo con l'Intervallo valore, che potrebbe non risultare in unità di grado singolo. Per assicurare la rotazione in unità di un grado, usare le impostazioni seguenti.</li> <li>(Intervallo valore A - Intervallo valore Da) = (Intervallo angolo Fine - Intervallo angolo Inizio)</li> </ul> |
|              |          | Centro<br>rotazione  | Configura il punto centrale della rotazione.<br>[X] iè l'offset a destra o sinistra rispetto al punto centrale dell'oggetto. [X]<br>iè l'offset in cima o in fondo rispetto al punto centrale dell'oggetto.                                                                                                    |

| Impostazione      |            | oostazione          | Descrizione                                                                                                    |
|-------------------|------------|---------------------|----------------------------------------------------------------------------------------------------|
|                   |            |                     | Fare clic su [[]] per visualizzare la finestra di dialogo [Espressione valore]. Impostare i dettagli dell'espressione.                                                                                                    |
|                   | Esj<br>nur | pressione<br>merica | Input Value Expression         Expression         [PLC1]D00000         Ype         Vord Address         Data Type         16 Bit Bin         Image: Sign +/-         Operator         Unary Op.         Address         Image: None         Image: Invert Result         OK (0)               |
| one               |            | Espressione         | Definire l'espressione. Non è possibile digitare l'espressione.<br>Fare clic nell'espressione per selezionare e definire la porzione.                                                                                                    |
| Animazione rotazi |            | Тіро                | <ul> <li>Selezionare il tipo di espressione condizionale. [Indirizzo word] o<br/>[Costante].</li> <li>Indirizzo word<br/>Configura gli indirizzi word nell'espressione.</li> <li>Costante<br/>Inserire i valori che definiscono quanto ruotare tra 0 e 4294967295.</li> </ul>                 |
|                   |            | Tipo di dati        | Selezionare il tipo di dati. Se è stato impostato [Tipo] = [Indirizzo word ],<br>selezionare [16 Bit Bin], [16 Bit BCD], [32 Bit Bin] o [32 Bit BCD]. Se è<br>stato selezionato [Tipo] = [Costante], selezionare [Dec], [Esad] od [Ott].                                                      |
|                   |            | Segno +/-           | Definisce se il segno negativo è utilizzato nel visualizzatore. Configura<br>quando si desidera visualizzare i valori negativi. I complementi a 2<br>consentono di gestire i numeri negativi. Questa impostazione è possibile<br>solo se il [Tipo di dati] è [Bin a 16 bit] o [Bin a 32 bit]. |
|                   |            | Operatore           | Configurare un operatore. +, -, /, Sono disponibili *, &,  , ^, %, <<, e>>.                                                                                                    |
|                   |            | Op. unaria          | Configurare un operatore unario. ~ o Nessuno è disponibile.                                                                                                    |
|                   |            | Indirizzo           | Imposta l'indirizzo.                                                                                                    |
|                   |            | Espandi             | Allarga l'area Espressione degli script.                                                                                                    |
|                   |            | X                   | Rimuove le parentesi configurate con [1].                                                                                                    |
|                   |            | ()                  | Aggiunge parentesi intorno alla parte selezionata dell'espressione.                                                                                                    |
|                   |            |                     | Sposta la parte selezionata sul lato sinistro dell'operatore.                                                                                                    |
|                   |            |                     | Sposta la parte selezionata sul lato destro dell'operatore.                                                                                                    |

| Impostazione    |                | postazione               | Descrizione                                                                                                    |
|-----------------|----------------|--------------------------|----------------------------------------------------------------------------------------------------|
|                 |                | Seleziona<br>espressione | Seleziona l'intera espressione.                                                                                                    |
| ne              | ica            | Aggiungi<br>confronto    | Aggiunge una condizione all'espressione.                                                                                                    |
| mazione rotazio | ressione numer | Copia                    | <ul> <li>Copia e aggiunge l'espressione selezionata.</li> <li>NOTA</li> <li>L'espressione non può essere copiata quando si usa un operatore di confronto.</li> </ul> |
| Aniı            | Esp            | Aggiungi                 | Aggiunge una condizione all'espressione. Inserire l'indirizzo manualmente.                                                                                           |
|                 |                | Rimuovi                  | Rimuove la parte selezionata dell'espressione. Non è possibile selezionare ed eliminare l'intera espressione.                                                        |

#### Informazioni sulle espressioni

Si possono configurare condizioni di operazione per l'Animazione con espressioni. L'espressione è impostata combinando l'indirizzo bit, l'indirizzo word, le costanti e gli operatori.

Le espressioni possono includere a loro volta espressioni logiche ed artimetiche. Le espressioni logiche emettono come valore vero o falso. Ad esempio, A>B. Le espressioni aritmetiche emettono un valore numerico. Ad esempio, A+B.

Per l'[Espressione booleana], ON/OFF viene determinato dalla valutazione dell'espressione in termini di vero o falso.

Se l'operazione è impostata su esecuzione quando si trova su ON, sarà eseguita quando l'espressione è Vera, e non sarà eseguita quando l'espression è Falsa.

Per [Espressione valore], l'operazione viene determinata da un valore numerico.

#### Espressione valore

Esempio di impostazione: Animazione orizzontale Posizione determinata dal totale di D100+D200 (16 Bit Bin), moltiplicato per 10

- 1 Selezionare l'oggetto da spostare nel menu [Modifica (E)], fare clic su [Animazione (N)], oppure fare clic con il pulsante destro del mouse sull'oggetto e selezionare [Animazione (N)].
- 2 Apparirà la finestra di dialogo [Impostazioni Animazione]. Sul pannello sinistro, espandere [Posizione] e selezionare [Orizzontale].

| Animation Settings                                |                                                                                                    | × |
|---------------------------------------------------|----------------------------------------------------------------------------------------------------|---|
| Color<br>Color<br>Color<br>Horizontal<br>Vertical | Horizontal Animation         Numeric Expression         [PLC1]D00000         Value Range         From       0         To       100         End       100 |   |
| Help (H)                                          | OK (0) Cancel                                                                                                    |   |

**3** Selezionare la casella [Animazione orizzontale]. Selezionare [Espressione numerica]. Fare clic su []] per visualizzare la finestra di dialogo [Espressione booleana].

4 Selezionare l'espressione, quindi stabilire [Indirizzo] su D100.

| PLC1]D00100 |                   |              |                       |
|-------------|-------------------|--------------|-----------------------|
|             |                   |              | <u>&gt;&gt;Expand</u> |
| Туре        | Word Address      | <b>_</b>     |                       |
| Data Type   | 16 Bit Bin        | 💌 🗖 Sign +/- | Select Expression     |
| Operator    | IInary On Address |              | Add Comparison        |
|             | None  PLC1D       | 00100        | Сору                  |
|             |                   | L            | Add                   |
|             |                   |              | Remove                |

5 Quando si fa clic su [Aggiungi], un altro componente verrà aggiunto all'espressione. Impostare il suo [Indirizzo] su D200.

| LC1]D00100        | ) + [PLC1]D0( | )200    |       |                               |
|-------------------|---------------|---------|-------|-------------------------------|
| Type<br>Data Type | Word Add      | ess     |       | Image: Select Expression      |
| Operator          | Unary Op.     | Address | <br>- | Add Comparison<br>Copy<br>Add |
| Invert Res        | ult           |         |       | Remove                        |

6 Usando il mouse, selezionare l'intera espressione e fare clic su ().

|                            |              | >>Expand          |
|----------------------------|--------------|-------------------|
| Туре                       | <b>•</b>     | <b>区</b> 報 第      |
| Data Type                  | 💌 🗖 Sign +/- | Select Expression |
| Operator Unary Op. Address |              | Add Comparison    |
| None                       | <u> </u>     | Сору              |
|                            |              | Add               |
|                            |              | Remove            |

7 Fare clic su [Aggiungi]. Selezionare il componente espressione aggiunto e configurare quanto segue.

```
Tipo= CostanteTipo di dati= DecOperatore= *Valore= 10
```

| PLCIJDUUT         | 10 + [PLC] ]D002003 <u>* 10</u> |            |                   |
|-------------------|---------------------------------|------------|-------------------|
| Type<br>Data Type | Word Address                    | ▼ Sian +/- | Select Expression |
| Operator<br>+ 💌   | Unary Op. Address               |            | Add Comparison    |
|                   |                                 |            | Remove            |

8 Fare clic su [OK (O)].

#### Espressione booleana

Esempio di impostazione: Animazione visibilità visualizza oggetti quando D100>D200

- 1 Selezionare l'oggetto da mostrare o nascondere. Nel menu [Modifica (E)], selezionare [Animazione (N)], oppure fare clic sull'oggetto con il pulsante destro del mouse sul tasto e selezionare [Animazione (N)].
- 2 Apparirà la finestra di dialogo [Impostazioni Animazione]. Sul pannello sinistro, selezionare [Animazione visibilità].
- **3** Selezionare la casella [Animazione visibilità]. Selezionare [Espressione booleana] e l'opzione [Visualizza quando si trova su ON].

| Animation Settings                  | Visibility Animation                                          | ~             |
|-------------------------------------|---------------------------------------------------------------|---------------|
| Golor     Golor     Golor     Golor | Bool Expression                                               |               |
| CF Hotation                         | [[PLC1]M100000                                                |               |
|                                     | <ul> <li>Display When OFF</li> <li>Display When ON</li> </ul> |               |
|                                     |                                                               |               |
|                                     |                                                               |               |
|                                     |                                                               |               |
|                                     |                                                               |               |
| Help (H)                            |                                                               | OK (O) Cancel |

4 Fare clic su []] per visualizzare la finestra di dialogo [Espressione booleana].

5 Selezionare l'espressione e fare clic su [Aggiungi confronto].

| [PLC1]X00000 && ([PLC1]D00100 > [PL | C1]D00100)   |                   |
|-------------------------------------|--------------|-------------------|
|                                     |              | >>Expand          |
| Туре                                | <b>•</b>     | Ø () 🕸 🐝          |
| Data Type                           | 🔽 🗖 Sign +/- | Select Expression |
| Operator Uparu Op Address           |              | Add Comparison    |
| &&     ▼     None     ▼             |              | Сору              |
|                                     |              | Add               |
|                                     |              | Remove            |
| Invert Result                       |              |                   |

6 Selezionare la porzione non necessaria ([PLC1]X0000) e fare clic su [Rimuovi].

| PLC1]X0000 | && ([PLC1]D0 | 0100 > [PLC1] | D00100)      |   |                   |
|------------|--------------|---------------|--------------|---|-------------------|
|            |              |               |              |   | >>Expand          |
| Туре       | Bit Address  |               | •            | k | ) 🚺 👫 😘           |
| Data Type  |              |               | 🔽 🗖 Sign +/- |   | Select Expression |
| Operator   | Upon Op      | Address       |              |   | Add Comparison    |
|            | None 💌 🚺     | PLC1]X00000   | •            |   | Сору              |
|            |              |               |              |   | Add               |
|            |              |               |              |   | Remove            |

7 Selezionare l'indirizzo sul lato destro dell'espressione e cambiarne l'[IIndirizzo] in D100.
 In modo simile, selezionare l'indirizzo sul lato destro dell'espressione e cambiarne
 l'[IIndirizzo] in D200. Inoltre, impostare l'[Operatore] su >.

| 12013200100                   | 7 [i 201]200200.                                        | ,                     |                           | >>Expand                                         |
|-------------------------------|---------------------------------------------------------|-----------------------|---------------------------|--------------------------------------------------|
| Type<br>Data Type<br>Operator | Word Address<br>16 Bit Bin<br>Unary Op. Add<br>None 💌 🕅 | dress<br>C1 () D00200 | ]<br>  [] Sign +/-<br>  • | Select Expression Add Comparison Copy Add Remove |

8 Fare clic su OK.

| Тіро                                 | Operatore | Livello di<br>precedenza |
|--------------------------------------|-----------|--------------------------|
| Parentesi                            | ()        | Alto                     |
| Operatore unario                     | !~-       | Alto                     |
| Moltiplicazione/<br>Divisione/Modulo | * / %     |                          |
| Addizione/<br>Sottrazione            | + -       |                          |
| Spostamento                          | <<>>>     |                          |
| Confronto                            | < <= > >= |                          |
| Uguaglianza                          | == !=     |                          |
| A livello di bit AND                 | &         |                          |
| A livello di bit XOR                 | ^         | - ↓                      |
| A livello di bit OR                  |           |                          |
| AND logico                           | &&        | Basso                    |
| OR logico                            |           | Dassu                    |

#### ♦ Operatori: Ordine di precedenza

Ad esempio, A >> B + C Dopo aver calcolato B + C, spostare A a destra presso il valore B + C.
NOTA

Quando si usa un operatore di confronto, il valore a destra del confronto può variare tra 0 e 63.
Quando si usa un operatore modulo, i valori a destra e sinistra dell'operatore possono variare tra 1 e 9223372036854775807.

# 20.7.2 Guida alle impostazioni [Informazioni progetto] [Informazioni file ] [Modalità Esperto]

| File Information                                                          | File Information                                                                                                    |
|---------------------------------------------------------------------------|----------------------------------------------------------------------------------------------------|
| Send Data<br>SRAM Information<br>Destination<br>Passwords<br>Logic Memory | File Name       test.prx         Last Saved       Mon Feb 11 14:06:08 2008         Creator       GP_User         Title |
| 1                                                                         | OK (0) Cancel                                                                                                    |

| Impostazione               | Descrizione                                                                                                    |
|----------------------------|----------------------------------------------------------------------------------------------------|
|                            | Quando si seleziona questa modalità, sarà possibile cambiare la posizione<br>del separatore di strati - interfaccia tra lo strato di base e quello anteriore.<br>Ad esempio, si potrebbe aggiungere Animazione sullo strato di base di un<br>oggetto quando la velocità di visualizzazione è minima a causa dei troppi<br>oggetti sullo strato anteriore. |
| Attiva Modalità<br>Esperto | <ul> <li>NOTA</li> <li>Se si riporta lo schermo alla modalità normale dalla Modalità Esperto, la posizione di separatore dello strato verrà azzerata e tutte le modifiche andranno perdute.</li> </ul>                                                                                                    |
|                            | <ul> <li>Aggiungere Animazione allo strato di base potrebbe generare un ordine<br/>di visualizzazione diverso tra l'unità di visualizzazione e l'Editor<br/>Schermo.</li> <li>Fare riferimento a quando segue per dettagli su come eseguire modifiche</li> </ul>                                                                                          |
|                            | in Modalità Esperto.                                                                                                    |

## Come eseguire modifiche in Modalità Esperto

Seguire i passaggi riportati di seguito per eseguire modifiche in Modalità Esperto.

1 Nel menu [Progetto (F)], puntare a [Informazioni] e fare clic su [Informazioni sul progetto]. Selezionare [Informazioni file], e, nell'area [Modalità Esperto] selezionare la casella [Attiva Modalità Esperto].

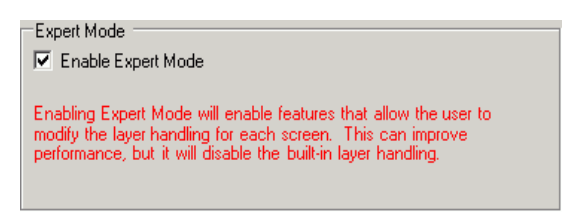

2 Nel menu [Visualizza(V)], puntare su [Spazio di lavoro (W)], quindi fare clic su [Proprietà (P)]. Selezionare lo Schermo di base. Nella finestra di dialogo [Proprietà], espandere [Immagine di fondo] e impostare [Regola strato] su [Avanzato].

| Properties         | <del>4</del> × |  |
|--------------------|----------------|--|
| Base Screens       |                |  |
| <del></del> 1      |                |  |
| Attribute Name     | Value          |  |
| 🔻 Screen Attribute |                |  |
| Screens of Type    | Base Screens   |  |
| Screen             | 1              |  |
| Title              | Untitled       |  |
| Background Color   | 0              |  |
| Blink              | None           |  |
| Pattern            | None           |  |
| Background Image   |                |  |
| Original File      |                |  |
| Adjust Layer       | Advanced 🔹     |  |
|                    | Normal         |  |
|                    | Advanced       |  |

**3** Nel menu [Visualizza(V)], puntare su [Spazio di lavoro (W)], quindi fare clic su [Elenco Dati schermo (L)]. Il separatore strati viene visualizzato tra gli oggetti dello strato di base e quelli dello strato anteriore.

Si può cambiare la posizione del separatore di strati con i pulsanti freccia nell'angolo in basso a destra della finestra di dialogo.

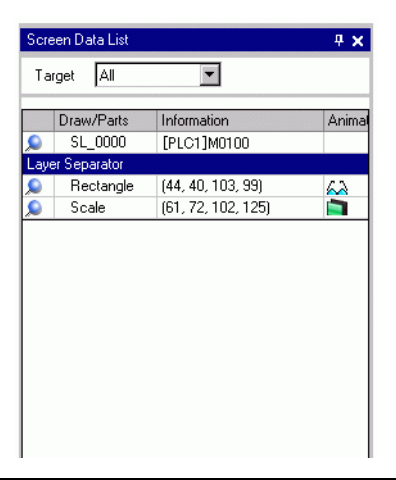

• Quando Animazione viene eseguita sullo strato di vase, l'oggetto configurato con Animazione viene nascosto, comprese tutte o alcune delle parti di qualsiasi altri oggetto nell'area di selezione (area rettangolare sull'Editor Schermo quando l'oggetto viene selezionato).

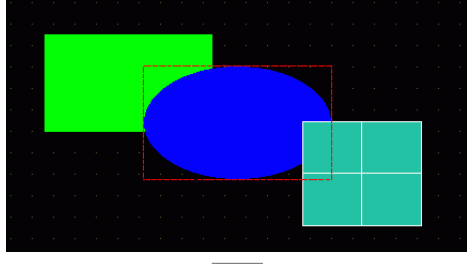

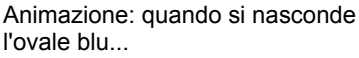

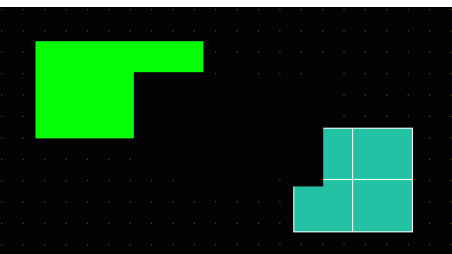

Tutti i disegni nell'area di selezione (area rettangolare racchiuda in una linea tratteggiata rossa).

• Sullo strato di base, se una parte Mostra il valore limite va nello stato di visualizzazione, l'area rettangolare della porzione numerica tornerà sullo schermo.

## Informazioni sul separatore di strati

Gli strati di base e anteriore sono generati per separare gli oggetti nell'ordine in cui vengono disegnati, dalla prima parte o dal disegno configurato con Animazione, e il resto delle parti e dei disegni. Gli oggetti nello strato anteriore sovrastano gli oggetti nello strato di base.

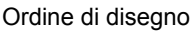

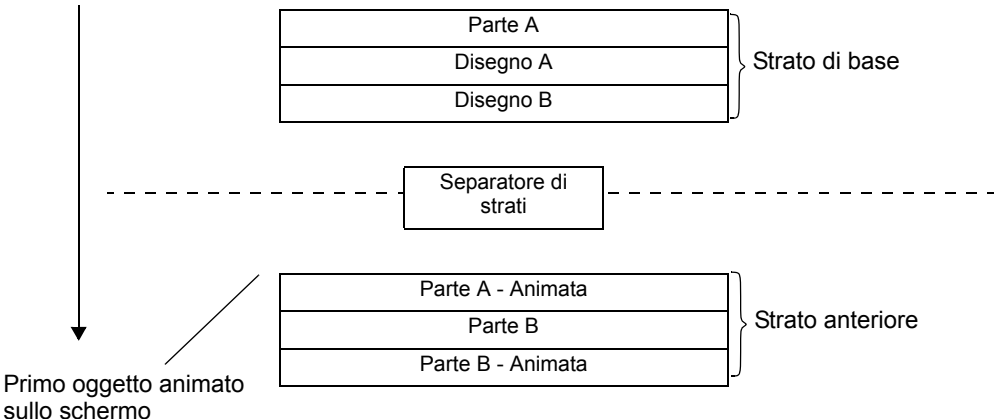

#### NOTA

- Gli oggetti che non supportano l'Animazione non possono trovarsi nello strato anteriore; pertanto, questi oggetti, indipendentemente dall'ordine in cui vengono disegnati, saranno collocati nello strato di base.
- Troppi oggetti nello strato anteriore potrebbero ridurre la velocità del nuovo disegno del display.
- Vedere quanto segue per informazioni su come cambiare la posizione del separatore di strati per migliorare la velocità di ridisegnare del display.
- "20.7.2 Guida alle impostazioni [Informazioni progetto] [Informazioni file ] [Modalità Esperto]" (pagina 20-50)
- Quando un tasto viene configurato con [Visualizzazione inversa] e Animazione, si verifica un leggero ritardo per ottenere l'immagine inversa.
- Se gli oggetti si sovrappongono sullo strato anteriore, o se un oggetto nello strato anteriore si sovrappone a un oggetto sullo strato di base, la Visualizzazione inversa non avverà quando si tocca la parte sovrapposta.
- Se esiste un separatore di strati per le parti caricate, il separatore viene applicato al separatore del primo strato nell'ordine di disegno, inclusi gli schermi richiamati.
- D-script o Azioni Trigger impostati sullo strato anteriore e su schermi richiamati saranno eseguiti dopo l'ultima parte sullo strato di base.
- Quando il Visualizzatore dati (le parti Visualizzatore numerico, Visualizzatore testo, Visualizzatore Data/Ora), Grafico, Grafico tendenza cronologico, Grafico visualizzazione blocchi dati, e Tasto Spia vengono disegnati in modo sovrapposto, e Animazione viene aggiunta a un oggetto sullo strato di base, proprio dopo aver modificato gli schermi, gli oggetti non animati appariranno dietro l'oggetto animato.

# 20.8 Limitazioni

- L'Animazione non può essere aggiunta agli schermi Finestra dei modelli Serie GP3200 e ST3000.
- Quando un tasto viene configurato con [Visualizzazione inversa] e Animazione, si verifica un leggero ritardo per ottenere l'immagine inversa.
- Le seguenti differenze esistono tra operazioni di espressione Animazione e i D-Script. Di conseguenza, i risultati del calcolo potranno essere diversi, anche se si usa la stessa formula.
  - Le operazioni di spostamento sono di natura aritmetica.
  - OR e AND logici in BCD sono calcolati dopo una conversione binaria.
  - L'ordine di precedenza per gli operatori è &, ^, |, &&, quindi ||.
  - L'espressione viene calcolata con valori a 64-bit (-9223372036854775808 to 9223372036854775807), mentre i risultati del calcolo sono visualizzati con valori a 32-bit (-2147483648 to 2147483647). Se il calcolo supera i valori a 64-bit, o il risultato supera i valori a 32-bit, i risultati non appariranno in modo corretto. Se il risultato del calcolo dell'espressione si trova fuori di un intervallo a 32-bit, l'operazione Animazione verrà gestita come segue.
    - Inferiore all'intervallo segnato a 32-bit (inferiore a -2147483648)
      -> Risultati entro il valore minimo dell'intervallo segnato a 32-bit (-2147483648).
    - Superiore all'intervallo segnato a 32-bit (superiore a 2147483647)
      -> Risultati entro il valore massimo dell'intervallo segnato a 32-bit (2147483647).
- Quando si aggiunge Rotazione a un oggetto curvo, questo può sembrare meno rotondo sull'unità di visualizzazione rispetto all'Editor Schermo.
- Se gli oggetti si sovrappongono sullo strato anteriore, o se un oggetto nello strato anteriore si sovrappone a un oggetto sullo strato di base, la Visualizzazione inversa non avverà quando si tocca la parte sovrapposta.
- Anche se un tasto di visualizzazione finestra è nascosto, la finestra popup associata continuerà ad essere visualizzata.
- Anche se una parte di un allarme è nascosta, lo schermo associato del Visualizzatore secondario continuerà ad essere visualizzato.
- Quando un allarme viene nascosto mentre si trova in Modalità Freeze, questa modalità non potrà essere rimossa.
- Quando un grafico tendenza cronologico viene nascosto mentre vengono visualizzati dati cronologici, non si potrà uscire da questa visualizzazione.

• Quando si usa un Visualizzatore dati con un colore uniforme trasparente sullo strato di base, al momento di aggiornare i dati di visualizzazione, l'area rettangolare dei dati viene riempita dal colore di fondo.

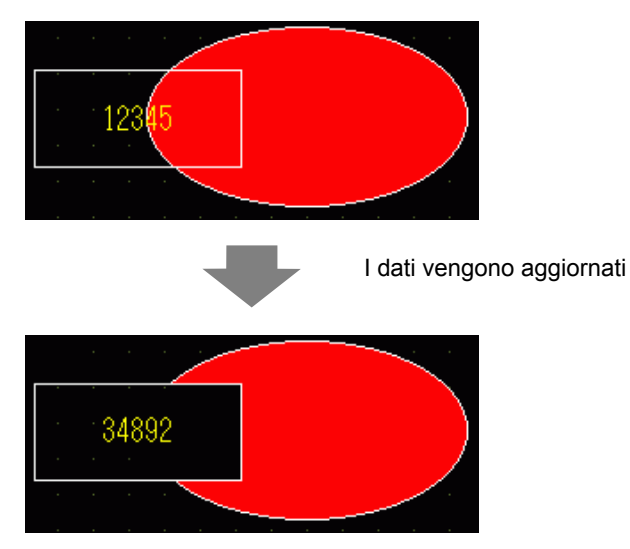

- Quando il marchio in movimento di un Visualizzatore figure si sovrappone a una parte animata dello strato di base, una parte animata potrebbe restare visibile.
- Animazione non può essere aggiunta a un oggetto quando questo usa un'ombra. Inoltre, non è possibile aggiungere un'ombra ad un oggetto animato. In ogni caso, si può aggiungere l'Animazione a un gruppo che contiene un oggetto configurato con un'ombra, e l'ombra sarà animata.
- Quando si aggiunge Animazione a un gruppo che ha oggetti ombra nello strato di base, l'area di disegno rettangolare di una parte potrebbe cancellare l'ombra. Quando si usa Animazione colore e le parti sono configurate senza riquadro, l'ombra potrà apparire davanti alla parte.
- Quando il marchio in movimento di un Visualizzatore figure si sovrappone a una parte animata dello strato di base, una parte animata potrebbe restare visibile.